# Tango<sup>Plus</sup>

Schallpegelmesser Klasse 1 nach DIN EN 61672-1:2014

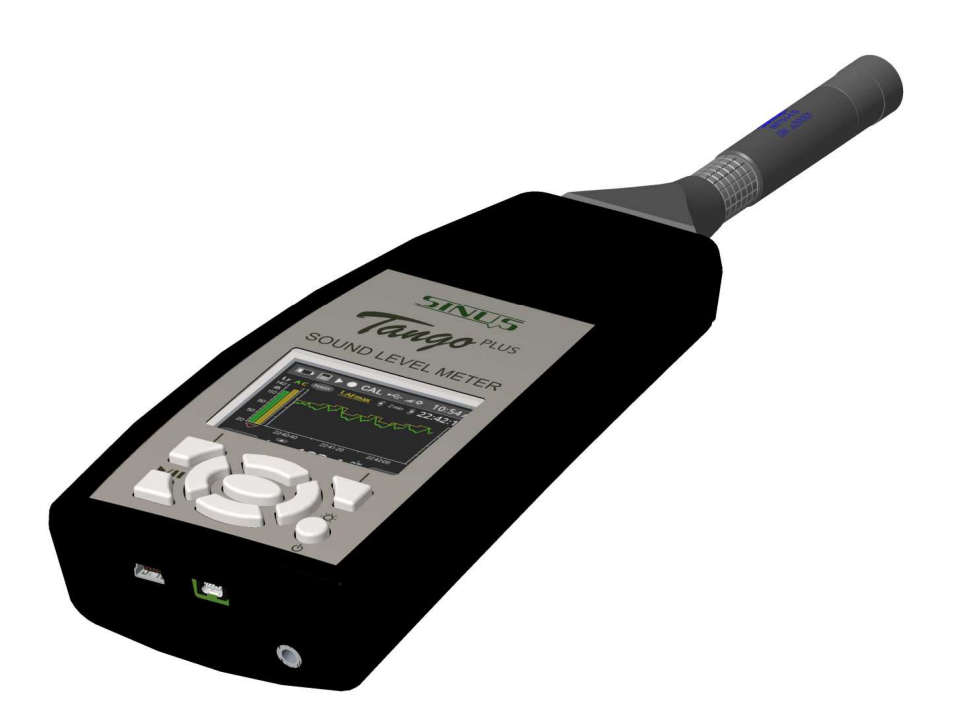

Version 2.51 13. Juni 2019 © SINUS Messtechnik GmbH Föpplstrasse 13, 04347 Leipzig, Germany <u>http://www.soundbook.de</u> info@soundbook.de

#### © SINUS Messtechnik GmbH

Alle Rechte sind vorbehalten. Ohne vorherige schriftliche Genehmigung der SINUS Messtechnik GmbH darf kein Teil des Benutzerhandbuches fotokopiert oder in irgendeiner anderen Form reproduziert werden. Inhaltliche Änderungen des Benutzerhandbuches behalten wir uns ohne vorherige Ankündigung vor. Die SINUS Messtechnik GmbH haftet nicht für technische oder drucktechnische Fehler bzw. Mängel dieses Handbuches. Ebenso übernimmt die SINUS Messtechnik GmbH keine Haftung für Schäden, die direkt oder indirekt auf Lieferung, Leistung oder Nutzung dieses Materials zurückzuführen sind.

Alle in diesem Dokument erwähnten Produkte sind eingetragene Warenzeichen der jeweiligen Hersteller.

# Inhaltsverzeichnis

| 1 | Aufb         | ลม                |                    |                     |         |        |               |       |               |        |          |                  |      |       |      |     |   |     |   | 5  |
|---|--------------|-------------------|--------------------|---------------------|---------|--------|---------------|-------|---------------|--------|----------|------------------|------|-------|------|-----|---|-----|---|----|
| • | 1 1          | Allaemeine        | e                  |                     |         |        |               |       |               |        |          |                  |      |       |      |     |   |     |   | 5  |
|   | 1.1          | Wightigo U        |                    |                     |         | •••    | •••           | • •   | • •           | •••    | •••      | • •              | • •  | • •   | •    | • • | • | • • | • | 6  |
|   | 1.2          |                   |                    |                     |         | • •    |               | • •   | •••           | • •    | •••      | • •              | • •  | • •   | •    | • • | • | • • | · | 0  |
|   | 1.3          | Spannungs         | sversorgung .      |                     |         | • •    |               | • •   | • •           | •••    |          | • •              | • •  | • •   | •    | • • | • | • • | · | 0  |
|   |              | 1.3.1 VVe         | chsein der Batte   | erien               | • • • • | • •    |               | • •   | • •           | •••    |          | • •              | • •  | • •   | •    | • • | • | • • | · | 6  |
|   | 1.4          | Aufbau des        | Gerates            |                     |         | • •    |               | • •   | • •           | •••    |          | • •              | • •  | • •   | •    | • • | • | • • | · | /  |
|   |              | 1.4.1 Tas         | stenfeld           |                     |         | • •    |               | • •   | • •           | •••    |          | • •              | • •  | • •   | •    | • • | • |     | · | 8  |
|   |              | 1.4.2 An          | zeige              |                     |         |        |               | • •   | • •           | • •    |          | • •              | • •  | • •   | •    |     | • |     | • | 8  |
|   | 1.5          | Vorbereitur       | ıg                 |                     |         |        |               |       |               |        |          |                  |      |       | •    |     | • |     |   | 9  |
|   | 1.6          | Berechnete        | e Messgrößen       |                     |         |        |               |       |               |        |          |                  |      |       |      |     |   |     |   | 10 |
|   |              | 1.6.1 Be          | rechnete Schallp   | egel.               |         |        |               |       |               |        |          |                  |      |       |      |     |   |     |   | 10 |
|   |              | 1.6.2 Be          | rechnete Terzen    |                     |         |        |               |       |               |        |          |                  |      |       |      |     |   |     |   | 10 |
|   | 1.7          | Softwarein        | stallation         |                     |         |        |               |       |               |        |          |                  |      |       |      |     |   |     |   | 11 |
|   |              | 1.7.1 Ins         | tallation des Tan  | ao Plus             | s Treib | ers    |               |       |               |        |          |                  |      |       |      |     |   |     |   | 11 |
|   |              | 172 <b>T</b> ai   | nan-Iltilities Ins | tallation           |         | 0.0    |               | • •   | • •           |        |          | • •              | • •  |       |      |     |   |     |   | 11 |
|   |              | 1.7. <b>2 I</b> u | igo-otinico no     | lanation            | •••     | •••    | •••           | • •   | •••           | • •    | •••      | • •              | • •  | • •   | •    | • • | • | ••• | • |    |
| 2 | Bedi         | enung             |                    |                     |         |        |               |       |               |        |          |                  |      |       |      |     |   |     |   | 12 |
|   | 2.1          | Betriebsmo        | di                 |                     |         |        |               |       |               |        |          |                  |      |       |      |     |   |     |   | 12 |
|   | 22           | Konfigurati       | on des Gerätes     |                     |         |        |               |       |               |        |          |                  |      |       | -    |     |   |     | - | 12 |
|   |              | 221 Ko            | nfiguration am G   | orät                |         | • •    | •••           | • •   | •••           | •••    | ••••     | • •              | • •  | • •   | •    | • • | • | • • | • | 12 |
|   | <b>^ ^ ^</b> | Tango Util        | ition              |                     | • • • • | • •    |               | • •   | •••           | • •    | ••••     | • •              | • •  | • •   | •    | • • | • | • • | · | 1/ |
|   | 2.3          |                   |                    |                     |         | • •    |               | • •   | • •           | •••    | ••••     | • •              | • •  | • •   | •    | • • | • | • • | · | 14 |
|   |              |                   |                    |                     | <br>    | <br>   |               | <br>  | <br>.:        | • • •  | <br>     | • •              | • •  | • •   | •    | • • | • | • • | · | 14 |
|   |              | 2.3.2 Pro         | grammeinstellui    | ngen un             | a Erw   | eitert | e Ge          | erate | eins          | stellu | ngen     | •                | • •  | • •   | •    | • • | • | • • | · | 14 |
|   |              | 2.3.3 Into        |                    |                     | • • • • | • •    |               | • •   | • •           | •••    |          | • •              | • •  | • •   | •    | • • | • | • • | · | 15 |
|   |              | 2.3.4 Da          | s Setup Tab .      |                     |         | • •    |               | • •   | •••           | •••    |          | • •              | • •  | • •   | •    | • • | • |     | · | 15 |
|   |              | 2.3.5 Dis         | play Tab           |                     |         | • •    |               | • •   | • •           | •••    |          | • •              | • •  | • •   | •    |     | • |     | · | 17 |
|   |              | 2.3.6 Oc          | tave Tab           |                     |         |        |               |       |               | • •    |          |                  |      | • •   | •    |     | • |     | • | 17 |
|   |              | 2.3.7 Da          | ta-Tab             |                     |         |        |               |       |               |        |          |                  |      | • •   | •    |     | • |     | • | 18 |
|   |              | 2.3.8 Da          | tenexport          |                     |         |        |               |       |               |        |          |                  |      |       |      |     |   |     |   | 19 |
|   | 2.4          | Durchführe        | n einer Kalibrier  | ung                 |         |        |               |       |               |        |          |                  |      |       |      |     |   |     |   | 21 |
|   |              | 2.4.1 Ka          | librieren mit Tan  | go-Utili            | ties .  |        |               |       |               |        |          |                  |      |       |      |     |   |     |   | 21 |
|   |              | 2.4.2 Tar         | ngo Plus direkt k  | alibrier            | en      |        |               |       |               |        |          |                  |      |       |      |     |   |     |   | 22 |
|   | 2.5          | Messen .          | • -                |                     |         |        |               |       |               |        |          |                  |      |       |      |     |   |     |   | 23 |
|   |              | 2.5.1 Me          | ssen von aerina    | en Scha             | allpeae | eln.   |               |       |               |        |          |                  |      |       |      |     |   |     |   | 23 |
|   |              | 2.5.2 Üb          | ersteuerungs- ur   | nd Unte             | rsteue  | runa   | sanz          | eiae  |               |        |          |                  |      |       |      |     |   |     |   | 23 |
|   |              | 253 Ka            | libriertes Messer  | יפי פיינסי<br>ו     |         | g      |               | e.ge  | • •           |        |          | • •              | • •  |       |      |     |   |     |   | 23 |
|   |              | 254 Me            |                    | if Tango            | Plue    | ance   | hon           | • •   | • •           | • • •  | ••••     | • •              | • •  | • •   | •    | • • | • | • • | • | 24 |
|   |              | 2.5.4 Mo          |                    | n rango<br>Iedruoko | _i ius  | anse   | men           | • •   | • •           | •••    | •••      | • •              | • •  | • •   | •    | • • | • | • • | · | 24 |
|   |              | 2.5.5 Me          | ssergeonisse au    | ISUIUCKE            |         | • •    |               | • •   | •••           | • •    |          | • •              | • •  | • •   | •    | • • | • | • • | · | 24 |
| 3 | Infor        | mationen z        | ur Eichung         |                     |         |        |               |       |               |        |          |                  |      |       |      |     |   |     |   | 25 |
| - | 3.1          | Konfigurati       | on als klassicher  | Hands               | challo  | aneln  | ness          | er    |               |        |          |                  |      |       |      |     |   |     |   | 25 |
|   | 0.1          | 311 Fre           | ouenzaana Tan      |                     | - Kon   | figura | ation         | SI N  | <br>Л         |        | ••••     | • •              | • •  | • •   | •    | • • | • | • • | • | 25 |
|   |              | 212 Die           | btoboroktorictik   | JO_i lus<br>Tango l |         | Konfi  | iaura         | tion  | / .           | <br>л  | •••      | • •              | • •  | • •   | •    | • • | • | • • | • | 20 |
|   |              |                   |                    | laktiona            | rius -  | Cohë   | iyura         |       |               |        | <br>face | ••••             | <br> | · ·   |      |     | • | • • | · | 20 |
|   | 0.0          | J.I.J NO          |                    |                     | n ann ' |        | use<br>יייייי | - 3L  | IVI II<br>7:+ | nt au  | iges     | <del>σ</del> ι2( | eili | IVIIK | 1010 | ווכ | • | • • | · | 21 |
|   | 3.2          | Noningurati       |                    | iuiz - ia           | ngo_F   |        | Juid          | JOR P | NIL           | •••    |          | • •              | • •  | • •   | • •  | ••• | • | ••• | · | 29 |
|   |              | 3.2.1 Vei         | wendung des W      | ettersch            | iutzes  | 5005   | 51.<br>       | •••   |               |        |          | • •              | • •  | • •   | •    | ••• | • | • • | · | 29 |
|   |              | 3.2.2 Fre         | quenzgang lang     | go_Plus             | - Kon   | tigura | ation         | Out   | dool          | r Kit  | •••      | • •              | • •  | • •   | • •  | ••• | • | • • | · | 32 |
|   |              | 3.2.3 Ric         | htcharakteristik   | lango_              | Plus -  | Konfi  | igura         | tion  | Out           | door   | Kit      | • •              |      | • •   | • •  |     | • |     | • | 33 |
|   |              | 3.2.4 Ko          | rekturen für die   | Anwend              | dung d  | les W  | lette         | schu  | utze          | s.,    |          |                  |      |       |      |     |   |     |   | 36 |

| IN | DEX                      |                                                                                     | 47 |  |  |  |  |  |
|----|--------------------------|-------------------------------------------------------------------------------------|----|--|--|--|--|--|
| 5  | Konf                     | ormitätserklärung                                                                   | 46 |  |  |  |  |  |
|    | 4.3                      | Technische Angaben zu den Kalibratoren                                              | 45 |  |  |  |  |  |
|    | 4.2                      | Optionales Zubehör                                                                  | 45 |  |  |  |  |  |
|    |                          | 4.1.2 Steckverbindung des abnehmbaren Mikrofons                                     | 44 |  |  |  |  |  |
|    | 4.1                      | 4 1 1 Korrekturen des Diffusfeldübertragungsmaßes und des Freifeldübertragungsmaßes | 43 |  |  |  |  |  |
| 4  | IECNNISCHE Spezifikation |                                                                                     |    |  |  |  |  |  |
|    |                          |                                                                                     |    |  |  |  |  |  |
|    | 3.8                      | Eichfähige Firmware                                                                 | 41 |  |  |  |  |  |
|    | 3.7                      |                                                                                     | 41 |  |  |  |  |  |
|    |                          | 3.6.1 Pegellinearitätsbereiche                                                      | 40 |  |  |  |  |  |
|    | 3.6                      |                                                                                     | 40 |  |  |  |  |  |
|    | 3.5                      | Eigenrauschen                                                                       | 40 |  |  |  |  |  |
|    | 0.1                      | 3.4.1 Einfluss mechanischer Schwingungen                                            | 39 |  |  |  |  |  |
|    | 34                       | Finfluss der Umgebungsbedingungen                                                   | 39 |  |  |  |  |  |
|    |                          | 3.3.4 Netzfrequenz- und Hochfrequenzfelder                                          | 38 |  |  |  |  |  |
|    |                          |                                                                                     | 38 |  |  |  |  |  |
|    |                          | 3.3.2 Angeben zur EMV                                                               | 38 |  |  |  |  |  |
|    | 0.0                      | 3.3.1 Eroquonzgang Tango Plus - Konfiguration olektrische Prüfung                   | 37 |  |  |  |  |  |
|    | 33                       | Konfiguration für elektrische Prüfung                                               | 37 |  |  |  |  |  |

# 1 Aufbau

Vielen Dank für den Kauf des Produktes Tango\_Plus von SINUS Messtechnik GmbH. Bitte lesen Sie vor dem Gebrauch des Meßsystems diese Bedienungsanleitung sorgfältig. Tango\_Plus ist ein integrierender Schallpegelmesser nach DIN EN 61672-1:2014 der Genauigkeitsklasse 1 und Störfestigkeit Gruppe Z. Es können Oktaven und Terzen nach IEC 61260:2003 gemessen werden. Dies gilt für alle in Abschnitt 3 angegebenen Konfigurationen.

| HINWEIS! | Mit Tango_Plus kann unter Eichpflicht gemessen werden.<br>(Die Zulassungsnummer lautet: ) |
|----------|-------------------------------------------------------------------------------------------|
|          |                                                                                           |
| ACHTUNG! | Wenn mit Tango_Plus geeichte Messungen durchgeführt werden, ist aus-                      |

Wir empfehlen Ihnen, die Funktionstüchtigkeit durch einige Testmessungen zu erproben, bevor Sie wichtige Messungen durchführen.

schließlich Originalzubehör zu verwenden.

## 1.1 Allgemeines

Im Handbuch gibt es folgende Kennzeichnungen:

| HINWEIS!  | Hier sind Hinweise für die effiziente Handhabung, den richtigen Umgang mit der Messhardware sowie Weiterführendes zu finden. |
|-----------|----------------------------------------------------------------------------------------------------|
|           |                                                                                                    |
| VORSICHT! | Dies sind Hinweise zur Gefährdungsvermeidung für Personen oder Hard-<br>ware.                                                |

ACHTUNG! Hier sind Hinweise zur Vermeidung von Messfehlern, Beschädigung der Hardware o. ä. zu finden.

Sollten Sie Fragen zu Funktion oder Anwendung haben, werden wir Ihnen diese gern beantworten. Unter dieser Adresse erhalten Sie auch Ersatzteile und Zubehör.

Anschrift: SINUS Messtechnik GmbH Föpplstraße 13 04347 Leipzig

Telefon: +49-(0)341-24429-33

Telefax: +49-(0)341-24429-99

Email: info@soundbook.de

Web: http://www.soundbook.de

## 1.2 Wichtige Hinweise

Bitte beachten Sie bei dem Einsatz des Gerätes die nachfolgenden Hinweise:

- Verwenden Sie das Gerät ausschließlich wie in diesem Handbuch beschrieben.
- Schützen Sie das Gerät trotz robuster Bauart vor allen unnötigen mechanischen Stößen und Schwingungen sowie vor Feuchtigkeit und Schmutz.
- Achten Sie bei der Arbeit darauf, dass die empfindliche Mikrofonmembran nicht berührt oder befeuchtet wird.
- Beachten Sie die zulässigen Einsatztemperaturen des Gerätes.
- Schalten Sie das Gerät nach Gebrauch immer aus.
- Setzen Sie das Gerät nicht unnötig hohen Temperaturen aus, wie sie zum Beispiel in einem PKW bei direkter Sonneneinwirkung schnell entstehen können.
- Reinigen Sie das Gerät bei Bedarf vorsichtig, ohne dabei Lösungsmittel zu verwenden.
- Versuchen Sie nicht, das Gerät zu zerlegen oder im Falle einer Störung selbst zu reparieren. Derartige Manipulationen führen immer zum Garantieverlust und in der Regel zu größeren Schäden. Notieren Sie die auftretenden Fehler und senden Sie uns das Gerät zu.

## 1.3 Spannungsversorgung

Das Gerät wird von zwei Batterien vom Typ LR6/AA betrieben (Nennspannung 1.2 ... 1.5 V, Primärzelle oder Akkumulator). Damit wird eine Laufzeit von mindestens 40 Stunden erreicht. Tango\_Plus kann hilfsweise auch über das mitgelieferte USB Kabel extern mit Strom versorgt werden, wobei aber immer Batterien eingelegt sein müssen. Dazu wird das USB Kabel an einen PC oder an eine Steckdose (über einen geeigneten Adapter) angeschlossen. Der USB-Anschluss ist von der internen Batterieversorgung getrennt, sodass die Batterien beim Netzbetrieb nicht beschädigt, Akkus aber auch nicht geladen werden.

ACHTUNG! Für eichpflichtige Messungen muss Tango\_Plus vom öffentlichen Netz getrennt über Batterie betrieben werden.

#### 1.3.1 Wechseln der Batterien

Das Batteriefach befindet sich an der Unterseite des Gerätes (Abbildung 1.1).

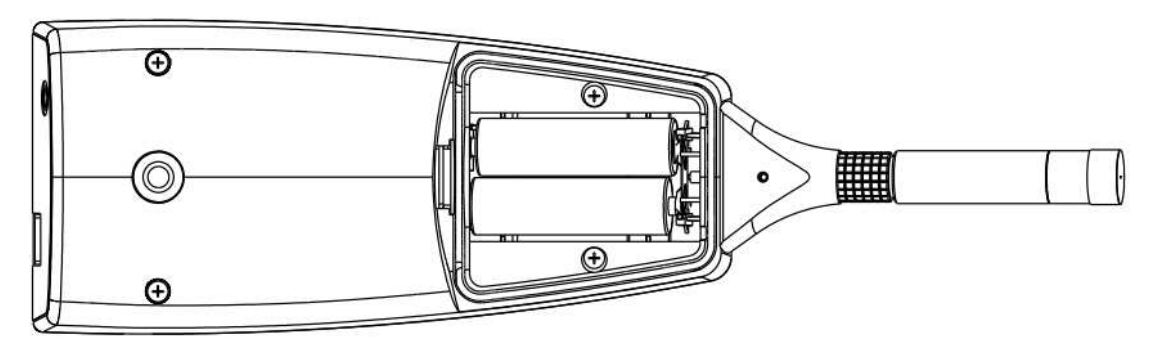

Abbildung 1.1: Offenes Batteriefach

Zum Wechseln der Batterien gehen Sie wie folgt vor:

- Schieben Sie die Verriegelung des Batteriefachs nach oben
- Nehmen Sie den Deckel ab
- Entnehmen Sie die alten Batterien
- Setzen Sie neue Batterien ein und achten Sie dabei auf richtige Polung (Abbildung 1.1)
- Schalten Sie das Gerät ein und prüfen Sie den Ladezustand der Batterie in der Anzeige (Abschnitt 1.4.2).

ACHTUNG! Beim Wechsel der Batterien wird die Uhrzeit gelöscht, wenn Tango\_Plus nicht gleichzeitig über das USB Kabel mit externem Strom versorgt wird.

## 1.4 Aufbau des Gerätes

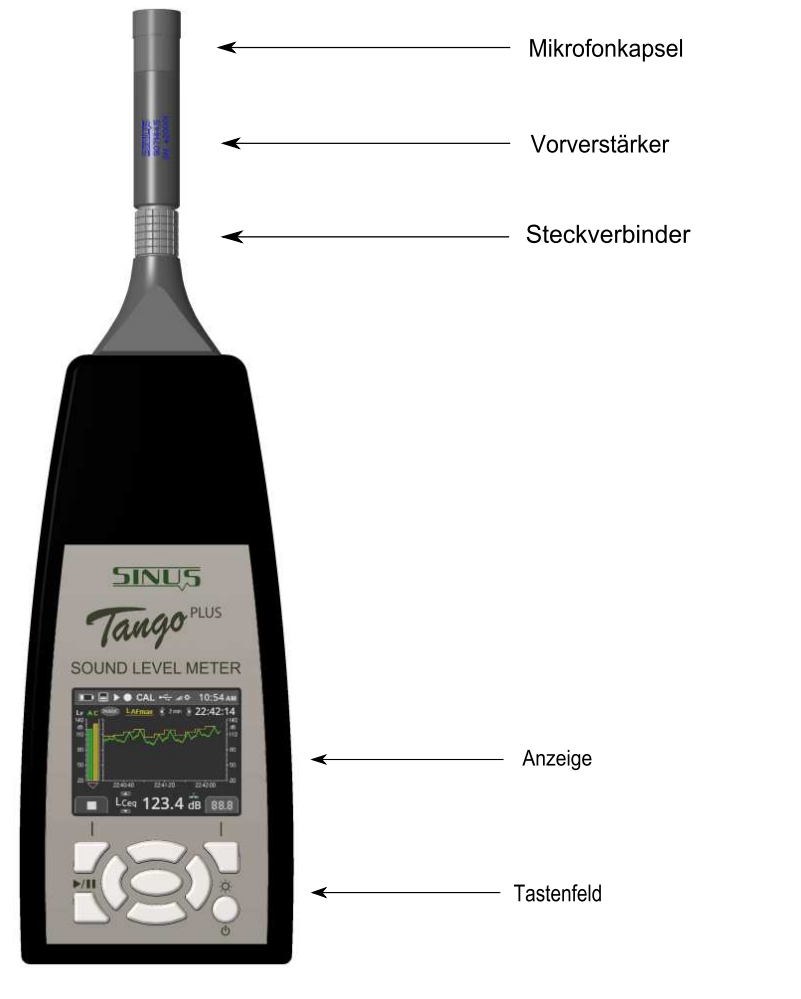

Tango\_Plus besteht aus folgenden Teilen: Abnehmbares Mikrofon mit Vorverstärker, Gehäuse, Display, Tastenfeld und Batteriefach. Ein Öffnen des Gerätes durch den Anwender ist nur zum Wechseln der Batterien notwendig (Abschnitt 1.3.1).

An der Stirnseite des Gerätes befindet sich die USB-Buchse zum Anschluss des Gerätes an den PC (Typ USB-C). Daneben befindet sich eine Buchse für einen 3,5 mm Klinkenstecker. An diesem Monitoringkanal können z. B. Kopfhörer angeschlossen werden, für eichpflichtige Messungen ist er *nicht* zugelassen. Außerdem verfügt Tango\_Plus über einen direkten Druckeranschluss (Abschnitt 2.5.5).

Eine nähere Beschreibung des Displays bzw. des Tastenfeldes ist in Abschnitt 1.4.2 bzw. 1.4.1 zu finden. Beachten Sie weiterhin die Hinweise in Abschnitt 1.2.

Abbildung 1.2: Aufbau des Gerätes

ACHTUNG! Eichpflichtige Messungen dürfen nur im Batteriebetrieb durchgeführt werden. Der Monitorkanal ist dafür nicht zugelassen.

#### 1.4.1 Tastenfeld

Wird das Gerät nicht vom PC aus gesteuert, so können alle Einstellungen auch über das Tastenfeld vorgenommen werden. In der Mitte befinden sich Pfeiltasten mit einem zentralen OK-Button. In den oberen Ecken befinden sich Funktionstasten, deren Funktionen durch Symbole auf dem Display angezeigt werden. Die Taste unten links startet und pausiert eine Messung, während die rechte das Gerät einschaltet und die Helligkeit skaliert.

#### 1.4.2 Anzeige

Die Anzeige (Display) dient der Darstellung der Messwerte und der Konfiguration des Gerätes. Die Aktualisierung erfolgt alle 500 ms. Die Statusleiste am oberen Rand des Displays zeigt Symbole für: Akku, Speicher, Wiedergabe/Pause, Speicherung, Kalibrierung, USB-Anschluss, Helligkeitsstufe und Uhrzeit. Unter der Uhrzeit wird die Messdauer angezeigt. Es gibt drei grundlegende Modi, um Spektren, Pegelverlaufsdaten oder numerische Werte anzuzeigen sowie eine Informationsanzeige.

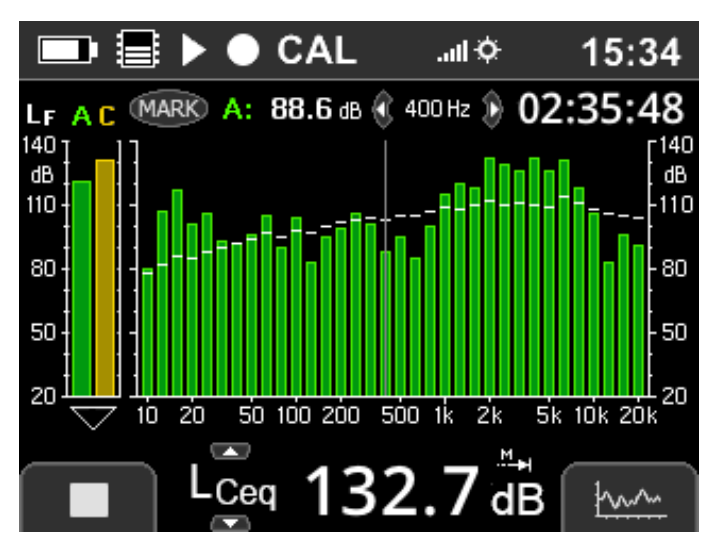

Die Terzanzeige zeigt ein Spektrum im Hauptteil mit Live-Werten als Balken und  $L_{eq}$  Werte als Stufe. Über die links/rechts-Tasten kann der Cursor im Spektrum verschoben werden, um einzelne Bänder auszuwählen. Der Bandpegel und die zugehörige Frequenz werden über dem Graphen angezeigt wie auch die Messdauer. Auf der linken Seite werden die Pegel  $L_{AF}$ und  $L_{CF}$  als Balken angezeigt. Die Unterseite zeigt numerisch einen Schallpegelwert, der mit den Hoch/Runter-Tasten umgeschaltet werden kann.

Abbildung 1.3: Anzeige Terzen

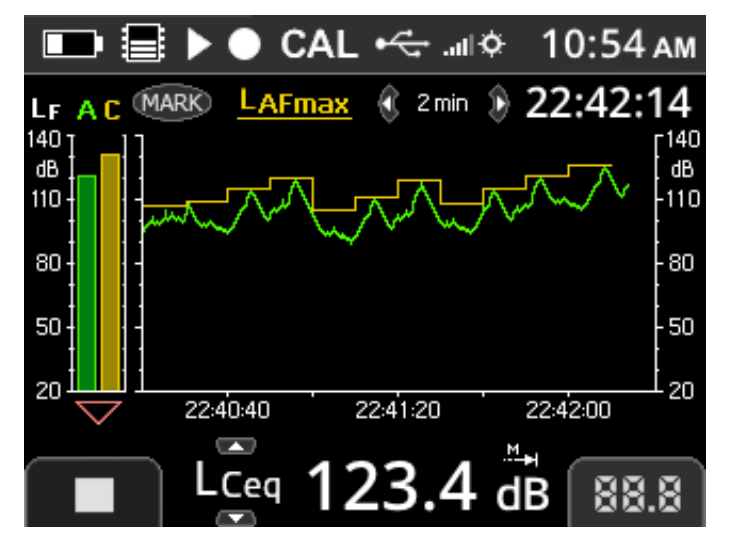

Anstatt des Spektrums zeigt die Pegelverlaufanzeige zwei Pegelverläufe im Hauptteil an. Die Anzuzeigenden Pegel werden in der Konfiguration ausgewählt (Abschnitt 2.2.1). Die Zeitlänge der x-Achse kann mit den Links/Rechts-Tasten umgeschaltet werden.

Abbildung 1.4: Anzeige Pegelverlauf

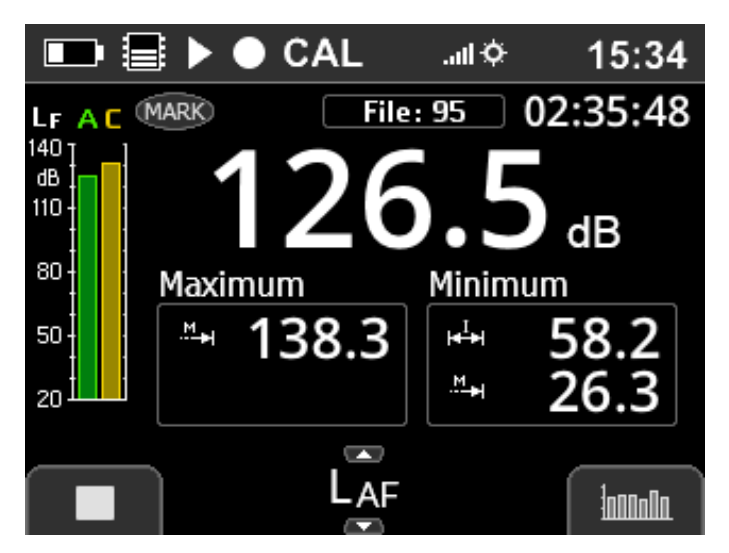

Die Numerische Anzeige zeigt die Werte zum unten ausgewählten Pegel an.

Abbildung 1.5: Numerische Anzeige

| ■  ■ ► ● CAL 15:34 |            |                                                                                                    |  |  |  |  |  |
|--------------------|------------|----------------------------------------------------------------------------------------------------|--|--|--|--|--|
|                    | MARK       | File: 95 22:35:48                                                                                                    |  |  |  |  |  |
| dB                 | Start Time |                                                                                                    |  |  |  |  |  |
|                    |            | 20/4/2018                                                                                                    |  |  |  |  |  |
| 80                 | $\odot$    | 15:24:12                                                                                                    |  |  |  |  |  |
| 50                 | File Size  | 174 kB                                                                                                    |  |  |  |  |  |
| 20                 |            |                                                                                                    |  |  |  |  |  |
|                    |            |                                                                                                    |  |  |  |  |  |
|                    | Measu      | rement in in in in iteration in the second second s |  |  |  |  |  |

Abbildung 1.6: Info Measurement

Die Info Anzeige enthält Informationen in den Tabs:

- Measurement: Name, Dauer, Datum, Zeit und Dateigröße
- Microphone: Kalibrationsstatus, -datum und -Uhrzeit sowie Empfindlichkeit und Anschlussmodus des Mikrofons (Abschnitt 3.1 und 3.2)
- Hardware: Firmware-Version, Hardware-Revision, Seriennummern des Vorverstärkers und der Mikrofonkapsel (siehe auch Tabelle 2.2 : Device > Info)

**HINWEIS!** Wird nicht der originale Vorverstärker erkannt, erscheint eine Warnung. Eine Messung ist dann trotzdem durchführbar, enthält aber einen entsprechenden Vermerk.

## 1.5 Vorbereitung

Bitte beachten sie die folgenden Hinweise, bevor das Gerät zum ersten Mal verwendet wird:

- Lesen Sie dieses Handbuch und befolgen Sie die Hinweise bevor das Gerät verwendet wird.
- Legen Sie die Batterien ein, wie in Abschnitt 1.3.1 beschrieben.
- Installieren Sie die Software auf einem PC (Treiber und Tango-Utilities).
- Verbinden Sie das Gerät mit dem PC über das mitgelieferte USB-Kabel.
- Schalten Sie das Gerät ein, indem Sie den An/Aus-Button für mindestens 3 Sekunden gedrückt halten.

## 1.6 Berechnete Messgrößen

Tango\_Plus kann verschiedene Schallpegel berechnen sowie Oktaven und Terzen. Es können bis zu 32 MB an Daten gespeichert werden.

#### 1.6.1 Berechnete Schallpegel

| Pegel                                 | Beschreibung                                                                                                    |  |  |  |
|---------------------------------------|----------------------------------------------------------------------------------------------------|--|--|--|
| L <sub>AF</sub>                       | Schalldruckpegel, Frequenzbewertung A, Fast (125 ms Zeitkonstante)                                                                                                    |  |  |  |
| L <sub>AFmax</sub>                    | Pegelmaximum von LAF über der gesamten Messzeit (in der Anzeige) bzw. des letzten Speicherintervalls                                                                                            |  |  |  |
| L <sub>AFmin</sub>                    | Pegelminimum von LAF über der gesamten Messzeit (in der Anzeige) bzw. des letzten Speicherintervalls (ge-                                                                                       |  |  |  |
|                                       | speicherte Daten); kann nur über Tango-Utilities abgelesen werden                                                                                                    |  |  |  |
| L <sub>AS</sub>                       | Schalldruckpegel, Frequenzbewertung A, Slow (1 s Zeitkonstante)                                                                                                    |  |  |  |
| L <sub>ASmax</sub>                    | Pegelmaximum von LAS über der gesamten Messzeit (in der Anzeige) bzw. des letzten Speicherintervalls                                                                                            |  |  |  |
| L <sub>ASmin</sub>                    | ASmin Pegelminimum von L <sub>AS</sub> über der gesamten Messzeit (in der Anzeige) bzw. des letzten Speicherintervalls speicherte Daten); kann nur über <b>Tango-Utilities</b> abgelesen werden |  |  |  |
| L <sub>CF</sub>                       | Schalldruckpegel, Frequenzbewertung C, Fast (125 ms Zeitkonstante)                                                                                                    |  |  |  |
| L <sub>CFmax</sub>                    | Pegelmaximum von L <sub>CF</sub> über der gesamten Messzeit (in der Anzeige) bzw. des letzten Speicherintervalls                                                                                |  |  |  |
| L <sub>CFmin</sub>                    | Pegelminimum von L <sub>CF</sub> über der gesamten Messzeit (in der Anzeige) bzw. des letzten Speicherintervalls (ge-                                                                           |  |  |  |
|                                       | speicherte Daten); kann nur über Tango-Utilities abgelesen werden                                                                                                    |  |  |  |
| L <sub>Almax</sub>                    | Maximaler Impulspegel, Frequenzbewertung A                                                                                                    |  |  |  |
| L <sub>Cpeak</sub>                    | Spitzenwert des C-bewerteten Schalldruckpegels                                                                                                    |  |  |  |
| L <sub>Apeak</sub>                    | Spitzenwert des A-bewerteten Schalldruckpegels                                                                                                    |  |  |  |
| L <sub>Aeq</sub>                      | Äquivalenter Dauerschalldruckpegel über der gesamten Messzeit (in der Anzeige) bzw. des letzten Speicherin-                                                                                     |  |  |  |
|                                       | tervalls (gespeicherte Daten), Frequenzbewertung A                                                                                                    |  |  |  |
| L <sub>Ceq</sub>                      | Äquivalenter Dauerschalldruckpegel über der gesamten Messzeit (in der Anzeige) bzw. des letzten Speicherin-                                                                                     |  |  |  |
|                                       | tervalls (gespeicherte Daten), Frequenzbewertung C                                                                                                    |  |  |  |
| L <sub>Ceq</sub> - L <sub>Aeq</sub>   | Differenz der Werte L <sub>Ceq</sub> und L <sub>Aeq</sub>                                                                                                    |  |  |  |
| L <sub>AE</sub>                       | Schallexpositionspegel, Frequenzbewertung A                                                                                                    |  |  |  |
| L <sub>AFT</sub>                      | Maximum des L <sub>AF</sub> im letzten 5 s Interval                                                                                                    |  |  |  |
| LAFTeq                                | Äquivalenter Dauerschalldruckpegel errechnet aus den LAFT über die gesamte Messzeit nach DIN 45645-1                                                                                            |  |  |  |
| L <sub>AFTeq</sub> - L <sub>Aeq</sub> | Differenz der Werte L <sub>AFTeq</sub> und L <sub>Aeq</sub>                                                                                                    |  |  |  |
| L <sub>Aleq</sub>                     | Äquivalenter Impulspegel, Frequenzbewertung A                                                                                                    |  |  |  |
| L <sub>Aleq</sub> - L <sub>Aeq</sub>  | Differenz der Werte L <sub>Aleq</sub> und L <sub>Aeq</sub>                                                                                                    |  |  |  |
| L <sub>Cpeak&gt;n</sub>               | Zeit in der der L <sub>Cpeak</sub> größer als $n$ dB war ( $n$ = 1, 2, 3)                                                                                                    |  |  |  |
| L <sub>AFn</sub>                      | Aus dem $L_{AF}$ können Perzentilpegel ( $n = 1, 2, 3$ ) berechnet werden. Es gibt 7 voreingestellte Standardperzentilen                                                                        |  |  |  |
|                                       | (1, 5, 10, 50, 90, 95, 99), aber auch benutzerdefinierte Werte sind möglich.                                                                                                    |  |  |  |

Tabelle 1.1: Berechnete Schallpegel

| HINWEIS! | Alle Schallpegelwerte sind nur durch manuellen Start/Stop-Betrieb rück-<br>setzbar bzw. lässt sich nur durch diese Funktion die Integrationszeit für die<br>äquivalenten Dauerschalldruckpegel einstellen. |
|----------|----------------------------------------------------------------------------------------------------|
| HINWEIS! | Alle integrierten und in Tabelle 1.1 aufgeführten Schallpegel sind nach Be-<br>endigung der Messung/Integration sofort auf der Anzeige ablesbar.                                                           |

#### 1.6.2 Berechnete Terzen

Tango\_Plus kann volle Oktaven und Terzen berechnen. Die Frequenzbewertungen A, C oder Z können angewendet werden. Der Frequenzebereich ist fest: 10 Hz - 20 kHz. Das Speicherintervall definiert die Anzahl der Einzelspektren, die linear gemittelt werden.

## 1.7 Softwareinstallation

Zuerst ist der TANGO-Treiber zu installieren, damit Tango\_Plus über USB erkannt wird. Als zweites sollte **Tango-Utilities** installiert werden, um am PC Messkonfigurationen einzustellen und Daten zu exportieren.

#### 1.7.1 Installation des Tango\_Plus Treibers

Die Datei zur Installation des TANGO Treibers befindet sich auf dem mitgelieferten USB-Stick. Starten Sie das Treiberinstallationsprogramm mit dem Windows Explorer. Führen Sie die Installation aus und bestätigen Sie alle Fenster. Dieser Prozeß kann je nach Systemleistung einige Minuten dauern.

#### 1.7.2 Tango-Utilities Installation

Die Installation der Software **Tango-Utilities** ist ähnlich wie bei anderen Windows-Programmen. Gehen Sie wie folgt vor:

- Starten Sie das Installationsprogramm (Tango\_Utilities\_Version.exe).
- Das erste Fenster zeigt die Version der Software. Next wechselt zum nächsten Fenster.
- Hier können Sie den Installationspfad angeben. Next wechselt zum nächsten Fenster.
- Dieser Dialog gibt Ihnen die Möglichkeit, den Pfad im Start-Menü von Windows festzulegen. Next wechselt zum nächsten Fenster.
- Dieser Dialog zeigt eine Zusammenfassung der Einstellungen. Next wechselt zum nächsten Fenster.
- Um die Installation abzuschließen, klicken Sie auf Finish.

## 2 Bedienung

## 2.1 Betriebsmodi

Für Tango\_Plus gibt es verschiedene Betriebsmodi:

AUS Im ausgeschalteten Zustand kann nicht gemessen werden. Nur die Uhr läuft intern weiter.

Stopp Das Gerät ist eingeschaltet. Der L<sub>AF</sub> und der L<sub>CF</sub> werden gemessen und angezeigt. Wenn der Record Modus eingeschaltet ist, wird das Kreissymbol ● angezeigt.

**HINWEIS!** Die Zeit zwischen dem Zurücksetzen der Messung mit STOPP und dem möglichen Neubeginn einer Messung beträgt 16 ms.

- Run Das Gerät ist eingeschaltet und es wird eine Messung durchgeführt (► blinkt). Ist die Datenaufzeichnung aktiv blinkt ● . Die Momentanwerte der Messung können auf der Anzeige abgelesen werden und mit den Hoch/Runter-Tasten kann von Wert zu Wert weitergeschaltet werden.
- **Pause** Eine laufende Messung ist unterbrochen (**II** wird angezeigt) und die Messzeit wurde angehalten. Die Messung kann jederzeit gestoppt oder fortgesetzt werden.
- **Repeat** Wenn eine Dauer angegeben und Wiederholen aktiviert ist, wird die so konfigurierte Messung in einem vorzugebenden Intervall wiederholt.
- Start Time Eine Messung ist konfiguriert, aber wartet mit der Aufzeichnung bis zur festgelegten Startzeit (<sup>(G)</sup> blinkt). Das Gerät kann ausgeschaltet werden. Es schaltet sich zur Messung selbständig ein und danach wieder aus. Die Messung kann jederzeit gestoppt werden.

| Display | Beschreibung                                                                                                    |
|---------|----------------------------------------------------------------------------------------------------|
|         | Das Gerät befindet sich im Pause-Modus. Die Messung wurde angehalten und die Messzeit gestoppt.                                                                                                    |
|         | Die Datenaufzeichnung ist aktiviert. Messungen werden im Run-Modus gespeichert.                                                                                                    |
|         | Das Gerät befindet sich im Run-Modus (Symbol blinkt). Die Messung wurde gestartet. Wenn die Datenaufzeichnung aktiv ist, werden Daten gespeichert. Wenn die Datenaufzeichnung inaktiv ist, werden keine Daten gespeichert. |
| Θ       | Eine Messung ist konfiguriert, aber wartet mit der Aufzeichnung bis zur festgelegten Startzeit (Symbol blinkt). Wenn die Messung läuft, blinkt das Symbol nicht mehr.                                                      |

Tabelle 2.1: Anzeige der Betriebsmodi

**HINWEIS!** 

Die Zeitsteuerung kann nur manuell am Gerät konfiguriert werden.

## 2.2 Konfiguration des Gerätes

Die Konfiguration des Gerätes kann manuell am Gerät oder mit der Software Tango-Utilities erfolgen.

#### 2.2.1 Konfiguration am Gerät

Für das Konfigurieren am Gerät ergibt sich das in Tabelle 2.2 abgebildete Schema:

| Einstellung   |                         | Beschreibung                                                                                                    |  |  |  |  |  |
|---------------|-------------------------|----------------------------------------------------------------------------------------------------|--|--|--|--|--|
| Meas          | urement                 |                                                                                                    |  |  |  |  |  |
|               | Record Mode             | Auswahl, ob Werte gespeichert oder nur angezeigt werden sollen.                                                                                                    |  |  |  |  |  |
|               | Sync at Full Hour       | Synchronisiere Zeit an voller Stunde.                                                                                                    |  |  |  |  |  |
|               | Fixed Duration          | Messung endet nach festgelegter Dauer.                                                                                                    |  |  |  |  |  |
|               | Repeat Mode             | Wenn eine feste Dauer vorgegeben ist, kann die Messung automatisch wiederholt werden.                                                                                                    |  |  |  |  |  |
|               | Repeat Interval         | Wenn eine feste Dauer und automatisch wiederholen eingestellt sind, muss ein Intervall festgelegt werden, in dem die Messung wiederholt wird. So kann man zum Beispiel jeden Tag um 6 Uhr eine Messung von 1 Stunde durchführen lassen.                                                                                   |  |  |  |  |  |
|               | Start Time              | Vorgabe einer Uhrzeit für den automatischen Messbeginn.                                                                                                    |  |  |  |  |  |
| Calibr        | ation                   |                                                                                                    |  |  |  |  |  |
|               | Start Calibration       | Kalibrierung starten                                                                                                    |  |  |  |  |  |
|               | Calibration Level       | Kalibrierungspegel einstellen (94.0 dB, 104.0 dB, 114.0 dB, Other)                                                                                                    |  |  |  |  |  |
|               | Reset Calibration       | Kalibrationswert auf Werkseinstellungen zurücksetzen                                                                                                    |  |  |  |  |  |
| Meas          | urement Values          | (Wähle einen Pegel, z.B. L <sub>AFmax</sub> und lege die folgenden Eigenschaften fest.)                                                                                                    |  |  |  |  |  |
|               | Display Location        | Einstellung, auf welchem Graphen der Wert angezeigt werden soll.                                                                                                    |  |  |  |  |  |
|               | Display Interval        | Einstellung der Aktualisierungsrate angezeigter Werte (500 ms,, 60 min, nur Endergebnis)                                                                                                    |  |  |  |  |  |
|               | Storage Interval        | Einstellung des Speicherintervals (Nicht speichern, 62.5 ms,, 60 min, nur Endergebnis)                                                                                                    |  |  |  |  |  |
|               | Print Result            | Einstellung, ob das Ergebnis ausgedruckt werden soll.                                                                                                    |  |  |  |  |  |
| Octav         | e Spectrum              |                                                                                                    |  |  |  |  |  |
|               | Octave Mode             | Einstellung, ob 1/3 oder volle Oktaven gemessen werden sollen.                                                                                                    |  |  |  |  |  |
|               | Display Range           | Skalierung der Y-Achse                                                                                                    |  |  |  |  |  |
|               | Display Weigthing       | Verfügbare Bewertungen: Z, A, C                                                                                                    |  |  |  |  |  |
|               | Display Interval        | Einstellung der Aktualisierungsrate angezeigter Werte (125 ms,, 60 min, nur Endergebnis)                                                                                                    |  |  |  |  |  |
|               | Storage Weigthing       | Verfügbare Bewertungen: Z, A, C                                                                                                    |  |  |  |  |  |
|               | Storage Interval        | Einstellung des Speicherintervals (Nicht speichern, 125 ms,, 60 min, nur Endergebnis)                                                                                                    |  |  |  |  |  |
| Histor        | y Graph                 |                                                                                                    |  |  |  |  |  |
|               | Display Range           | Skalierung der Y-Achse                                                                                                    |  |  |  |  |  |
|               | History Time            | Skalierung der X-Achse                                                                                                    |  |  |  |  |  |
|               | Graph 1                 | Auswahl, welcher Wert gelb dargestellt werden soll.                                                                                                    |  |  |  |  |  |
|               | Graph 2                 | Auswahl, welcher Wert grün dargestellt werden soll.                                                                                                    |  |  |  |  |  |
| Stora         | ge Files                |                                                                                                    |  |  |  |  |  |
|               | Stored Files            | Ergebnisse ansehen, Datei löschen.                                                                                                    |  |  |  |  |  |
|               | Reset Storage File ID   | Setzt die Datei-Indizes auf die kleinstmögliche Zahl zurück, sodass keine Lücken mit neuen Mes-<br>sungen aufgefüllt werden: Seien Messungen mit den Indizes 1 bis 6 gespeichert. Werden nun<br>z.B. die Messungen 3, 5, und 6 gelöscht und die File IDs zurückgesetzt, dann wird die nächste<br>Messung mit 5 indiziert. |  |  |  |  |  |
|               | Erase all Storage Files | Lösche alle Dateien.                                                                                                    |  |  |  |  |  |
| Device        | Э                       |                                                                                                    |  |  |  |  |  |
|               | Time                    | Zeit einstellen und Format (12 - oder 24 Stunden) festlegen                                                                                                    |  |  |  |  |  |
|               | Display                 | Allgemeine Anzeige-Einstellungen                                                                                                    |  |  |  |  |  |
|               | Panels                  | Einstellung, welche Panels angezeigt werden sollen:<br>Octave Spectrum, History Graph, Results, Measurement Info                                                                                                    |  |  |  |  |  |
|               | Options                 | Zusätzliche Einstellungen:<br>Microphone Connection (Direct connection, cable connection, Weather Protector, Frequency Ge-<br>nerator)<br>Power (automatic: On by USB, On by Reset, Off by Inactivity)                                                                                                    |  |  |  |  |  |
|               | Info                    | Zeigt Informationen über Firmware und Hardware an (siehe auch Abbildung 1.6).                                                                                                    |  |  |  |  |  |
|               | Reset Configuration     | Zurücksetzen auf Werkseinstellungen                                                                                                    |  |  |  |  |  |
| Print Results |                         |                                                                                                    |  |  |  |  |  |

Tabelle 2.2: Menüführung der manuellen Konfiguration von Tango\_Plus

## 2.3 Tango-Utilities

**Tango-Utilities** ist eine einfache Software zur Konfiguration von Tango\_Plus sowie zum Exportieren gemessener Daten. Es ist *nicht* für weiterführende Analysen konzipiert. Damit Sie das Gerät über den PC konfigurieren können, muss der Tango-Treiber und die Software **Tango-Utilities** installiert sein (Abschnitt 1.7). **Tango-Utilities** umfasst eine Hauptmenüzeile und eine Zeile mit Buttons für: Stopp, Start/Pause, Speichern/Nicht Speichern, Marker setzen und Kalibrierungsstart. Unten befinden sich die Tabreiter und die Statuszeile.

| ∼ Tango-Utilities                 |                                     |                                      |                      |              |           |
|-----------------------------------|-------------------------------------|--------------------------------------|----------------------|--------------|-----------|
| File <u>M</u> easurement <u>S</u> | Settings <u>H</u> elp<br>Marine CAL |                                      |                      |              | SINUS     |
| Current Configuration             | n                                   |                                      |                      |              | Apply     |
|                                   | Display/Monitor                     | Storage                              | Printer              | <u>o</u> l   | Open      |
| LAF:                              | 🎟 🗠 88 🛛 500 ms                     | 62,5 ms                              |                      | -            | Save      |
| ᆶ Setup 陆 Displa                  | ay 📠 1/3 Octave 🔳 Data              | i Info                               |                      |              |           |
| - COM34                           | Stop 📄 Memory                       | <sup>,</sup> usage: Hour = 2486,5 kB | 3 / Day = 59676,3 kB | / Week = 417 | 7734,2 kB |

Abbildung 2.1: Tango-Utilities Ansicht: Hauptmenü, Buttons, Arbeitsfläche, Tabreiter, Statuszeile

#### 2.3.1 Statuszeile

Die Statuszeile zeigt verschiedene Statusinformationen von links nach rechts:

**Verbindungsstatus**: **a** incht verbunden, **a** verbunden aber Tango\_Plus aus, **a** verbunden und an; **Virtueller COM Port**;

Status der Messung: Stop, Measurement, Pause;

**Record Status**:  $\blacksquare$  Record-Modus aus,  $\blacksquare$  Record-Modus ein,  $\blacksquare \stackrel{blinken}{\longleftrightarrow} \blacksquare$  Record-Modus ein (Aufnahme); **Markerstatus**: MARK;

Speicherbedarf: pro Stunde, Tag und Woche

#### 2.3.2 Programmeinstellungen und Erweiterte Geräteeinstellungen

Über das Hauptmenü **Settings->Program...** (Abbildung 2.2) sind folgende Programmeinstellungen verfügbar: Auswahl des angeschlossenen Tango\_Plus (**Connected Device**), das voreingestellte Exportverzeichnis (**Default Export Directory**) und das voreingestellte Verzeichnis für Konfigurationsdaten. Diese Einstellungen sind *nicht* über die Bedienung am Gerät erreichbar.

| Setup<br>Connected Device<br>SINUS SLM TangoPlus (307.4) (COM30)                                                                               | × • • • • • • • • • • • • • • • • • • • | Advanced Device Settings                                                                                                    | <b></b>      |
|----------------------------------------------------------------------------------------------------|-----------------------------------------|----------------------------------------------------------------------------------------------------|--------------|
| Default Export Directory<br>[C:\Users\HUB\Desktop\Exports Select<br>Configuration Directory<br>[C:\\Documents\SINUS-Tango\Configuration Select |                                         | <ul> <li>Disable device calibration</li> <li>Disable display setup changes</li> <li>Disable measurement setup changes</li> <li>Enable fixed record mode</li> <li>Startup after battery replacement</li> </ul> | OK<br>Cancel |
| OKCe                                                                                                    | cel                                     |                                                                                                    |              |

Abbildung 2.2: Programmeinstellungen

Abbildung 2.3: Erweiterte Programmeinstellungen

| Einstellung                       | Beschreibung                                                |  |  |  |
|-----------------------------------|-------------------------------------------------------------|--|--|--|
| Disable Device Calibration        | Damit wird die Kalibration am Gerät gesperrt.               |  |  |  |
| Disable display setup changes     | )ie Display-Einstellungen werden gesperrt.                  |  |  |  |
| Disable measurement setup changes | Die Einstellung zur Aufzeichnung der Messung wird gesperrt. |  |  |  |
| Enable fixed record mode          | Der Record-Modus ist immer aktiv.                           |  |  |  |
| Startup after battery replacement | Automatischer Start nach Batteriewechsel                    |  |  |  |

Tabelle 2.3: Erweiterte Programmeinstellungen

#### 2.3.3 Info Tab

Die Softwareversion von **Tango-Utilities** kann im Hauptmenü unter **Help -> About** angezeigt werden (Abbildung 2.5). Die Firmwareversion des Gerätes wird im Info-Tab angezeigt (Abbildung 2.4).

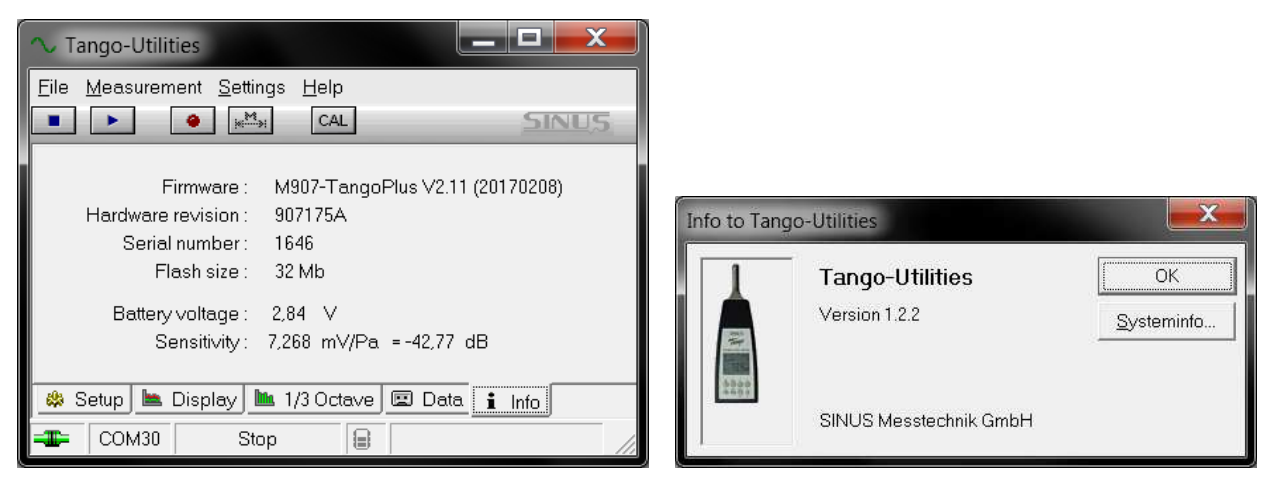

Abbildung 2.4: Tango-Utilities - Info Tab

Abbildung 2.5: Tango-Utilities - About-Box

#### 2.3.4 Das Setup Tab

Im Setup-Tab wird die Konfiguration mit Tango-Utilities durchführt (Abbildung 2.6). Mit den Checkboxen in der Spalte Display kann die Darstellung des jeweiligen Wertes auf der Anzeige des Gerätes selbst und auf dem PC ein- bzw. ausgeschaltet werden. Einige Messwerte haben optionale Parameter, die in der Spalte Options eingestellt werden. Über Open bzw. Save kann eine Konfiguration vom PC geladen bzw. die aktuelle auf dem PC gespeichert werden. Entsprechendes gilt für die Menüpunkte File  $\rightarrow$  "Open Configuration" und File  $\rightarrow$  "Save Configuration As". Mit Apply wird die aktuelle Konfiguration an Tango\_Plus übergeben.

In der Spalte **Storage** werden die Speicherbedingungen der Messwerte festgelegt. Die Speicherung kann ausgeschaltet, auf ein Endergebnis beschränkt, oder aber auf regelmäßige Intervalle festgelegt werden. Für die Intervallgröße stehen je nach Messgröße Werte zwischen 62,5 ms und 60 min zur Verfügung. Auch wenn Messgrößen in Intervallen gespeichert werden, wird zusätzlich ein Endergebis über die gesamte Messzeit berechnet und gespeichert. Dieses würde selbst dann gesichert, wenn die Intervallspeicherung wegen vollem Speicher abgebrochen werden müsste. In diesem Falle hört das Aufzeichnungssymbol • auf zu blinken.

**HINWEIS!** Sollen die Werte der drei möglichen Perzentilen in Intervallen gespeichert werden, muss die Länge des Speicherintervalls für alle gleich sein.

Das Einschalten der **Synchronisation** bewirkt, dass zur vollen Stunde ein neues Speicherintervall gestartet wird. Die Uhrzeit wird in Tango\_Plus automatisch beim Start von **Tango-Utilities** gestellt.

| Tango-Utilities         |                             |               |                      |                    |                      | _ <b>D</b> X |
|-------------------------|-----------------------------|---------------|----------------------|--------------------|----------------------|--------------|
| ile <u>M</u> easurement | <u>S</u> ettings <u>H</u> e | elp           |                      |                    |                      | CIAILIE      |
|                         |                             |               |                      |                    |                      | SINUS        |
| MaxInformation          |                             |               |                      |                    | (changed) 💌          | Apply        |
|                         | Displ                       | ay/Monitor    | Storage              | Printer            | Options              | Open         |
| LAF:                    | mi 🗠 88                     | 500 ms        | 62.5 ms              |                    |                      | Save         |
| LAFmax :                | aut 🗠 88                    | Result        | 500 ms               | Disabled           |                      |              |
| LAFmin :                | mi 🗁 88                     | Result        | 500 ms               | Disabled           |                      |              |
| LAS:                    | mi 🗠 88                     | 500 ms        | 62,5 ms              |                    |                      |              |
| LASmax:                 | mi 🗠 88                     | Result        | 500 ms               | Disabled           |                      |              |
| LASmin :                | MI 🗠 88                     | Result        | 500 ms               | Disabled           |                      |              |
| LCpeak:                 | IIII 🗠 88                   | Result        | 500 ms               | Disabled           |                      |              |
| LAImax                  | mil (2. 88                  | Result        | Result only          | Disabled           |                      |              |
| LAeq:                   | anii 🗠 88                   | Result        | 500 ms               | Disabled           |                      |              |
| LAE :                   | III 🗠 88                    | Result        | 500 ms               | Disabled           | Weighting 1 sec      |              |
| LAFT:                   |                             |               |                      |                    | 1                    |              |
| LAFTeq:                 | mil (2) 88                  | Result        | Result only          | Disabled           |                      |              |
| LAFTeq - LAeq :         | mii 🗅 88                    | Result        | Result only          | Disabled           |                      |              |
| LCpeak> (1) :           | <b>88</b>                   | Result        |                      | Disabled           | >130 dB              |              |
| LCpeak> (2) :           | 88                          | Result        |                      | Disabled           | > 135 dB             |              |
| LCpeak> (3) :           | 88                          | Result        |                      | Disabled           | >140 dB              |              |
| LAFn (1) :              | 88                          | Result        | 60 sec               | Disabled           | 50 %                 |              |
| LAFn (2) :              | 88                          | Result        | 60 sec               | Disabled           | 90 %                 |              |
| LAFn (3) :              | 88                          | Result        | 60 sec               | Disabled           | 95 %                 |              |
| LCF :                   | <b>1</b> 100 100            |               | -                    | - 1                | 3 <del>10</del>      |              |
| LCFmax:                 | mil [22 <b>88</b>           | Result        | Result only          | Disabled           |                      |              |
| LCFmin :                | mi 🗅 88                     | Result        | Result only          | Disabled           |                      |              |
| LCeq:                   | mi 🖾 88                     | Result        | Result only          | Disabled           |                      |              |
| LCeq-LAeq:              | nd 12. 88                   | Result        | Result only          | Disabled           |                      |              |
| Spectrum :              |                             | Result        | Result only          |                    | 1/3 Octave Mode      |              |
|                         |                             | Z-Weighting   | Z-Weighting          |                    |                      |              |
|                         |                             |               | Synchronisation:     |                    |                      |              |
| 🖇 Setup 🖿 Disp          | I<br>Ilay <b>IIII</b> 1/3 C | )ctave 🔳 Data | i Info               | 2                  | 1                    |              |
| COM27                   | Stop                        | Memory us     | age: Hour = 607.4 kB | / Day = 14577.9 kB | / Week = 102045.2 kB | -            |

Abbildung 2.6: Konfiguration im Setup Tab

#### 2.3.5 Display Tab

Im Display-Tab werden Pegel über der Zeit angezeigt, die während einer Messung berechnet werden (gemäß den Einstellungen im Setup-Tab). Links sind die anzeigbaren Größen aufgeführt. Maximal vier Größen können in der Kopfzeile zur gleichzeitigen Anzeige ausgewählt werden. Das Kontextmenü des Graphen bietet Funktionen zum Zoomen und zur Skalierung der Achsen.

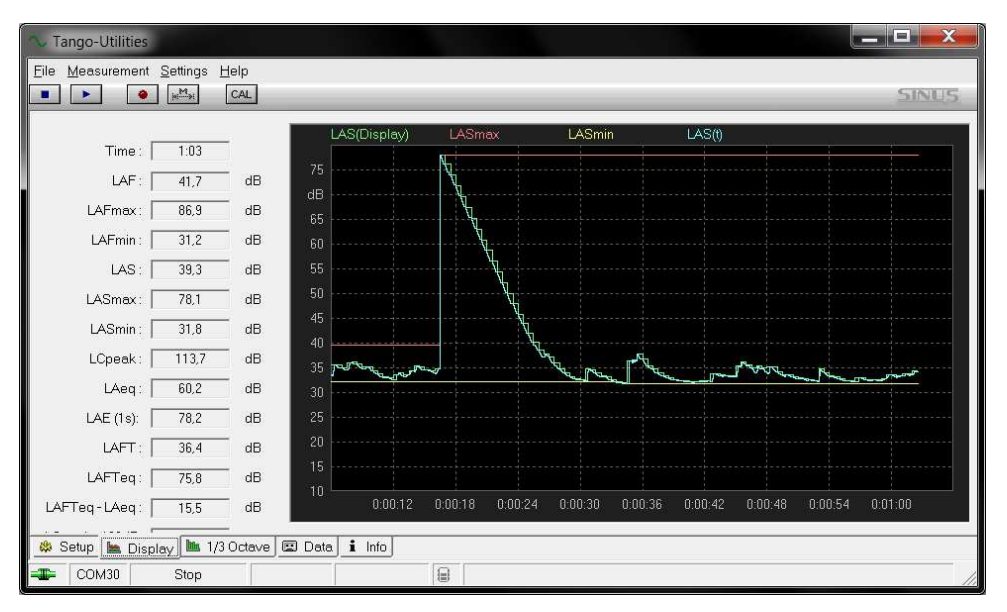

Abbildung 2.7: Pegel im Display Tab

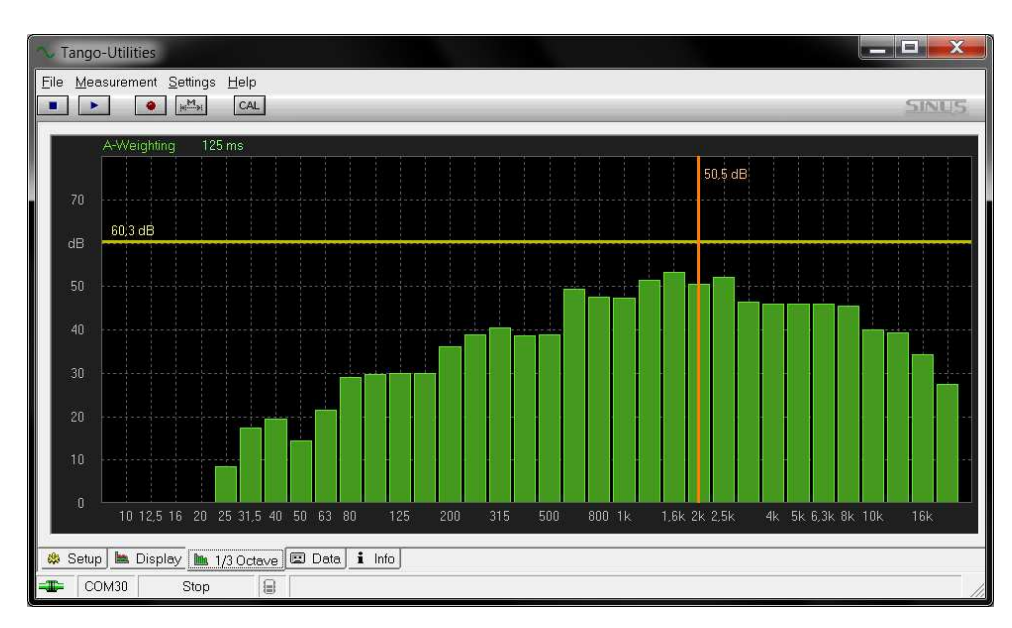

#### 2.3.6 Octave Tab

Abbildung 2.8: Spektrale Werte im Octave Tab

Im "1/3 Octave"-Tab (Abbildung 2.8) werden Spektralwerte angezeigt, die durch das Gerät während einer Messung berechnet werden. Ein Klick auf die entsprechenden Einträge über der Grafik ermöglicht die Anpassung der zeitlichen Wichtung (Z-blau, A-grün, C-gelb) und der grafischen Refreshrate. Über das Kontextmenü des Graphen können die Achsen skaliert werden. Zusätzlich zeigt eine vertikale Linie den aktuellen Wert des ausgewählten Bandes und eine horizontale den Summenwert des ganzen Spektrums.

#### 2.3.7 Data-Tab

Im Data-Tab wird rechts eine Übersicht der aufgenommenen Daten tabellarisch angezeigt. Auf der linken Seite steht die Zusammenfassung der jeweils ausgewählten Messung. Mit einem Klick der rechten Maustaste auf einen Eintrag in der Tabelle auf der rechten Seite öffnet sich ein Kontextmenü, mit dem Sie die Messung löschen können (**Delete**) oder die Daten auf dem PC speichern können (**Export**).

| Tango-Utilities                                     |                 |                      |        |          |
|-----------------------------------------------------|-----------------|----------------------|--------|----------|
| ile <u>M</u> easurement <u>S</u> ettings <u>H</u> e | lp              |                      |        |          |
|                                                     | AL              |                      |        | SINU     |
|                                                     | Measurement     | Start time           | Size   | Status   |
| File info                                           | 陆 File1         | 13.06.2017 17:12:22  | 5 KB   | New      |
|                                                     | 🛤 File3         | 14.06.2017 09:59:19  | 2 KB   | New      |
|                                                     | File4           | 14.06.2017 10:04:45  | 2 KB   | New      |
| File38                                              | 陆 File5         | 14.06.2017 10:12:21  | 1 KB   | New      |
| Created: 20.07.2017 11:16:52                        | File6           | 14.06.2017 10:15:26  | 103 KB | New      |
| Duration: 3:38                                      | File7           | 14.06.2017 10:57:43  | 2 KB   | New      |
| Size : 127.46 KB                                    | File8           | 14.06.2017 16:51:45  | 1 KB   | New      |
|                                                     | File9           | 14.06.2017 16:51:56  | 3 KB   | New      |
|                                                     | File10          | 14.06.2017 17:08:12  | 3 KB   | New      |
| Overrange: no                                       | File12          | 19.06.2017 09:40:55  | 2 KB   | New      |
| Linderrance : no                                    | File13          | 20.06.2017 10:18:50  | 5 KB   | New      |
|                                                     | File14          | 20.06.2017 10:19:20  | 1 KB   | New      |
| LAFmax: 70,9 dB                                     | File15          | 03.07.2017 09:09:07  | 1 KB   | New      |
| LAFmin: 36,0 dB                                     | File16          | 03.07.2017 09:09:33  | 2 KB   | New      |
| LASmax: 63,9 dB                                     | 🛤 File17        | 03.07.2017 09:10:49  | 2 KB   | New      |
| LASmin : 37,0 dB                                    | 🛤 File18        | 03.07.2017 09:11:04  | 2 KB   | New      |
| I Cpeak : 943 dB                                    | 🛤 File19        | 03.07.2017 09:11:31  | 1 KB   | New      |
|                                                     | File20          | 03.07.2017 09:11:57  | 1 KB   | New      |
| LAIMAX. 73,7 UD                                     | File21          | 03.07.2017 09:22:58  | 1 KB   | New      |
| LAeq: 51,/dB                                        | File22          | 03.07.2017 09:23:06  | 1 KB   | New      |
| LAE (1s): 75,1 dB                                   | 🛤 File23        | 04.07.2017 08:27:13  | 2 KB   | New      |
| LAFTeq: 61,2 dB                                     | File24          | 04.07.2017 10:09:19  | 3 KB   | New      |
| LAFTeg-LAeg 95 dB                                   | 🛤 File25        | 04.07.2017 10:16:30  | 3 KB   | New      |
| LCpeek N130 dB : 0:00                               | 🛤 File26        | 04.07.2017 10:17:07  | 3 KB   | New      |
|                                                     | 🛤 File27        | 04.07.2017 10:17:27  | 3 KB   | New      |
| LUpeak >135 dB : —                                  | 陆 File28        | 04.07.2017 10:17:48  | 1 KB   | New      |
| LCpeak >140 dB: —                                   | 陆 File29        | 17.07.2017 11:14:04  | 1 KB   | New      |
| LAF90: 37,4 dB                                      | 🛤 File30        | 19.07.2017 13:03:22  | 204 KB | Exported |
| LAF95 :                                             | 🛤 File31        | 19.07.2017 13:25:37  | 7 KB   | New      |
| LAF99                                               | 🛤 File32        | 19.07.2017 13:27:00  | 270 KB | Exported |
| LCEmey: 027 dD                                      | 🛤 File33        | 19.07.2017 15:01:08  | 16 KB  | New      |
|                                                     | 🛤 File34        | 19.07.2017 15:02:24  | 6 KB   | New      |
| LCEmin: 47,5 dB                                     | 🛤 File35        | 19.07.2017 15:03:48  | 18 KB  | New      |
| LCeq : 62,6 dB                                      | 🛤 File36        | 20.07.2017 11:09:19  | 101 KB | New      |
| LCeq-LAeq: 10,9 dB                                  | File37          | 20.07.2017 11:16:03  | 8 KB   | New      |
| A second a source of a contraction of               | File38          | 20.07.2017 11:16:52  | 128 KB | New      |
| Synchronisation : Disabled                          |                 |                      |        |          |
|                                                     |                 | 111                  |        |          |
| 🎄 Setup 📐 Display 📠 1/3 C                           | Ictave 🖭 Data 🚺 | Info                 |        |          |
| COM27 Stop                                          | Free memor      | / 22.8 Mb / 91 Files |        |          |

Abbildung 2.9: Data Tab

ACHTUNG! Es können maximal 128 Dateien gespeichert werden!

#### 2.3.8 Datenexport

Aufgezeichnete Messdaten werden im internen Speicher (32 MB) des Gerätes abgelegt. Diese Datensätze werden im Data-Tab aufgelistet (Abschnitt 2.3.7). Mit der rechten Maustaste lässt sich ein Kontextmenü öffnen, um mit **Export** das entsprechende Fenster aufzurufen.

#### **History Data Tab**

Dieser Tab stellt den Export von Zeitverläufen (Pegel oder Spektren) ins mit Excel kompatible csv-Format zur Verfügung. Zur Verwendung muss die Checkbox "Enable Export file" aktiviert werden. Der Name der Exportdatei wird eingetragen und automatisch anzufügende Attribute können aktiviert werden. Unten werden alle Größen der Messung ausgewählt, deren Werte in der Exportdatei enthalten sein sollen. Über den Add File-Button können weitere History Data Tabs erzeugt werden. Somit können in einem Exportprozess mehrere verschieden konfigurierte Exportdateien von derselben Messung erzeugt werden.

| Enable Export File                                                                                                    |                                                                                                    | tesuit | E result                            |                                                                                                    |                                                                                                    |          |
|----------------------------------------------------------------------------------------------------|----------------------------------------------------------------------------------------------------|--------|-------------------------------------|----------------------------------------------------------------------------------------------------|----------------------------------------------------------------------------------------------------|----------|
| Enable Export File                                                                                                    |                                                                                                    |        |                                     |                                                                                                    |                                                                                                    |          |
| Enable Export File                                                                                                    |                                                                                                    |        |                                     |                                                                                                    |                                                                                                    |          |
|                                                                                                    |                                                                                                    |        |                                     |                                                                                                    |                                                                                                    |          |
| Destination Folder <defa< td=""><td>ult&gt;</td><td></td><td></td><td></td><td>Select Folder</td><td></td></defa<>                                                        | ult>                                                                                                    |        |                                     |                                                                                                    | Select Folder                                                                                                    |          |
|                                                                                                    | DI                                                                                                    |        |                                     |                                                                                                    |                                                                                                    |          |
| -ixed Name Part: Tang                                                                                                    | IoPlus.csv                                                                                                |        |                                     |                                                                                                    |                                                                                                    |          |
| Include Storage File ID                                                                                                    | )                                                                                                    |        |                                     |                                                                                                    |                                                                                                    |          |
| 🖌 Include Messurement T                                                                                                    | Time                                                                                                    |        |                                     |                                                                                                    |                                                                                                    |          |
| <ul> <li>Include Measurement</li> </ul>                                                                                                    | lime                                                                                                    |        |                                     |                                                                                                    |                                                                                                    |          |
| <ul> <li>Include Serial Number</li> </ul>                                                                                                    |                                                                                                    |        |                                     |                                                                                                    |                                                                                                    |          |
| include centar (unber                                                                                                    |                                                                                                    |        |                                     |                                                                                                    |                                                                                                    |          |
|                                                                                                    | 8                                                                                                    |        |                                     |                                                                                                    |                                                                                                    |          |
| Export File Name : 20                                                                                                    | 117-07-20_11-16-52_                                                                                       | 1463_  | _Measurem                           | ent_38_TangoPlus.csv                                                                                                    | v                                                                                                    |          |
| Export File Name : 20                                                                                                    | 117-07-20_11-16-52_                                                                                       | .1463_ | _Measurem                           | ent_38_TangoPlus.cs\                                                                                                    | v                                                                                                    |          |
| Export File Name : 20                                                                                                    | 117-07-20_11-16-52_                                                                                       | 1463_  | _Measurem                           | ent_38_TangoPlus.csv                                                                                                    | <i>,</i>                                                                                                    |          |
| Export File Name : 20<br>Value Selection                                                                                                    | 117-07-20_11-16-52_                                                                                       | .1463_ | _Measurem                           | ent_38_TangoPlus.csv                                                                                                    | ✓<br>Storage interval                                                                                                    | 1        |
| Export File Name : 20<br>Value Selection<br>Values<br>© Device Date+Time                                                                                                  | 117-07-20_11-16-52_                                                                                       | 1463_  | _Measurem                           | ent_38_TangoPlus.csv<br>Exported values<br>@ Device Time                                                                                                    | V                                                                                                    | 1        |
| Export File Name : 20<br>Value Selection<br>Values<br>© Device Date+Time<br>& Sample Time                                                                                 | 117-07-20_11-16-52_                                                                                       | .1463_ | _Measurem                           | ent_38_TangoPlus.csv<br>Exported values<br>@ Device Time<br>LAF                                                                                                    | V Storage interval 125 ms                                                                                                    | 1        |
| Export File Name : 20<br>Value Selection<br>O Device Date+Time<br>Sample Time<br>LAE (1s)                                                                                 | 117-07-20_11-16-52_<br>Storage interva                                                                    | 1463_  | _Measurem                           | ent_38_TangoPlus.csv<br>Exported values<br>© Device Time<br>LAF<br>LAF                                                                                                    | <ul> <li>Storage interval</li> <li>125 ms</li> <li>1 sec</li> </ul>                                                                                                    |          |
| Export File Name : 20<br>Value Selection<br>O Device Date+Time<br>O Sample Time<br>LAE (1s)                                                                               | 117-07-20_11-16-52_<br>Storage interva                                                                    | 1463_  | _Measurem                           | ent_38_TangoPlus.csv<br>Exported values<br>© Device Time<br>LAF<br>LAFmax<br>LAS                                                                                                    | <ul> <li>Storage interval</li> <li>125 ms</li> <li>1 sec</li> <li>1 sec</li> <li>1 sec</li> </ul>                                                                                                    | <u>+</u> |
| Export File Name : 20<br>Value Selection<br>O Device Date+Time<br>O Sample Time<br>LAE (1s)<br>LAFTeq<br>O Lcpeak >130                                                    | 117-07-20_11-16-52_<br>Storage interve                                                                    | 1463_  | _Measurem<br>Include >              | ent_38_TangoPlus.csv<br>Exported values<br>© Device Time<br>LAF<br>LAFmax<br>LAS<br>LAS                                                                                                    | ✓ Storage interval 125 ms 1 sec 1 sec 5 sec                                                                                                    | <u>+</u> |
| Export File Name : 20         Value Selection         Ø Device Date+Time         Ø Sample Time         LAE (1s)         LAFTeq         Ø Lepeak >130         LAF90        | 117-07-20_11-16-52_<br>Storage interva<br>1 sec<br>30 sec<br>10 sec<br>60 sec                             | 1463   | _Measurem<br>Include >              | ent_38_TangoPlus.csv<br>Exported values<br>© Device Time<br>LAF<br>LAF<br>LASmax<br>LASmax<br>LASmax                                                                                                    | Storage interval<br>125 ms<br>1 sec<br>1 sec<br>5 sec<br>1 sec<br>1 sec                                                                                                    | <u>t</u> |
| Export File Name : 20<br>Value Selection<br>O Device Date+Time<br>Sample Time<br>LAE (1s)<br>LAFTeq<br>LAFTeq<br>LAFTeq<br>LAF90<br>LAFmin                                | 117-07-20_11-16-52_<br>Storage interva<br>1 sec<br>30 sec<br>10 sec<br>60 sec<br>1 sec                    | 1463   | _Measurem<br>Include ><br>< Exclude | ent_38_TangoPlus.csv<br>Exported values<br>© Device Time<br>LAF<br>LAF<br>LAF<br>LAS<br>LAS<br>LAS<br>LASmax<br>LASmax<br>LAS                                                                                                    | V Storage interval 125 ms 1 sec 1 sec 1 se | 1        |
| Export File Name : 20<br>Value Selection<br>© Device Date+Time<br>© Sample Time<br>LAE (1s)<br>LAFTeq<br>© LAFTeq<br>© LAFTeq<br>LAFTmin<br>LAFmin<br>LASmin              | 117-07-20_11-16-52_<br>Storage interva<br>1 sec<br>30 sec<br>10 sec<br>60 sec<br>1 sec<br>5 sec           | _1463_ | _Measurem<br>Include ><br>< Exclude | ent_38_TangoPlus.csv<br>Exported values<br>Ø Device Time<br>LAF<br>LAF<br>LAS<br>LASmax<br>LASmax<br>LOpeak<br>LAeq<br>LCeq                                                                                                    | V Storage interval 125 ms 1 sec 1 sec 5 sec 1 sec 1 25 ms 1 25 ms 125 ms 125 ms                                                                                                    | <u>د</u> |
| Export File Name : 20<br>Value Selection<br>© Device Date+Time<br>© Sample Time<br>LAE (1s)<br>LAFTeq<br>© Lcpeak >130<br>LAF90<br>LAFmin<br>LASmin<br>LASmin<br>LCF      | 117-07-20_11-16-52_<br>Storage interva<br>1 sec<br>30 sec<br>10 sec<br>60 sec<br>1 sec<br>5 sec<br>125 ms | _1463_ | _Measurem<br>Include ><br>< Exclude | ent_38_TangoPlus.csv<br>Exported values<br>© Device Time<br>LAF<br>LAF<br>LAF<br>LAS<br>LAS<br>LAS<br>LAS<br>LAS<br>LCeat<br>LCeq<br>LCeq<br>LCeq<br>LCeqLAeq                                                                                                    | V Storage interval 125 ms 1 sec 1 sec 5 sec 1 sec 1 25 ms 125 ms 125 ms 1 25 ms 1 sec 1 sec 1 se | 1<br>5   |
| Export File Name : 20<br>Value Selection<br>O Device Date+Time<br>O Device Date+Time<br>LAE (1s)<br>LAFTeq<br>O Lopeak >130<br>LAF90<br>LAFmin<br>LASmin<br>LASmin<br>LCF | 117-07-20_11-16-52_<br>Storage interve<br>1 sec<br>30 sec<br>10 sec<br>60 sec<br>1 sec<br>5 sec<br>125 ms | 1463   | _Measurem<br>Include ><br>< Exclude | ent_38_TangoPlus.csv<br>Exported values<br>© Device Time<br>LAF<br>LAFmax<br>LAS<br>LAS<br>LAS<br>LAS<br>LAS<br>LAS<br>LAcq<br>LCeqt<br>LCeq<br>LCeq<br>LCeq<br>LCeqt<br>LCeqt | <ul> <li>Storage interval</li> <li>125 ms</li> <li>1 sec</li> <li>5 sec</li> <li>1 sec</li> <li>1 sec</li> <li>125 ms</li> <li>125 ms</li> <li>1 sec</li> <li>125 ms</li> <li>1 sec</li> <li>125 ms</li> </ul>                                                                                                    | 1<br>7   |

Abbildung 2.10: Export - History Data

**HINWEIS!** Wenn die eingestellten Intervalle bei einer synchronisierten Messung nicht genau ins Stundenraster passen, werden die Daten des letzten Intervalls mit einem entsprechenden Hinweis versehen.

#### **Result List Tab**

Der Export auf diese Weise sammelt die Endergebnisse aller Messungen, die exportiert werden in einer csv-Datei. Die Konfiguration erfolgt wie für den History Data Tab.

| Enable Export File                                                                                                    |                                                                                                    |         |                        |                                                                                                    |                                                                                                  |               |
|----------------------------------------------------------------------------------------------------|----------------------------------------------------------------------------------------------------|---------|------------------------|----------------------------------------------------------------------------------------------------|--------------------------------------------------------------------------------------------------|---------------|
|                                                                                                    |                                                                                                    |         |                        |                                                                                                    |                                                                                                  |               |
| Destination Folder                                                                                                    | (default)                                                                                                    |         |                        |                                                                                                    | Select Folder 🛛 🗙                                                                                |               |
| Fixed Name Part :                                                                                                    | ResultList.cs∨                                                                                                    |         |                        |                                                                                                    |                                                                                                  |               |
| <br>Include Storage f                                                                                                    | file ID                                                                                                    |         |                        |                                                                                                    |                                                                                                  |               |
| - Include Messure                                                                                                    | nout Timo                                                                                                    |         |                        |                                                                                                    |                                                                                                  |               |
|                                                                                                    | 1001111110                                                                                                    |         |                        |                                                                                                    |                                                                                                  |               |
|                                                                                                    | nenenve vitilitikk                                                                                                    |         |                        |                                                                                                    |                                                                                                  |               |
| Include Serial Nu                                                                                                    | mber                                                                                                    |         |                        |                                                                                                    |                                                                                                  |               |
| Include Serial Nu                                                                                                    | mber                                                                                                    |         |                        |                                                                                                    |                                                                                                  |               |
| Include Serial Nu<br>Export File Name                                                                                                    | mber<br>: <b>ResultList.csv</b>                                                                                                    |         |                        |                                                                                                    |                                                                                                  |               |
| Include Serial Nu<br>Export File Name                                                                                                    | mber<br>: ResultList.csv                                                                                                    |         |                        |                                                                                                    |                                                                                                  |               |
| Include Serial Nu<br>E <b>xport File Name</b><br>Value Selection —                                                                                                    | mber<br>: <b>ResultList.csv</b>                                                                                                    |         |                        |                                                                                                    |                                                                                                  |               |
| Include Serial Nu<br>Export File Name<br>Value Selection                                                                                                    | mber<br>: ResultList.csv<br>Storace int                                                                                                    | erval 🔺 |                        | Exported values                                                                                                    | Storage interval                                                                                 |               |
| Include Serial Nu<br>Export File Name<br>Value Selection<br>Values                                                                                                    | mber<br>: ResultList.csv<br>Storage int<br>Besult                                                                                                    | erval 🔺 |                        | Exported values                                                                                                    | Storage interval                                                                                 | 1             |
| Include Serial Nu<br>Export File Name<br>Value Selection<br>Values<br>LAF90                                                                                                    | mber<br>: ResultList.csv<br>Storage int<br>Result<br>Besult                                                                                                    | erval 🔺 |                        | Exported values                                                                                                    | Storage interval                                                                                 |               |
| Include Serial Nu<br>Export File Name<br>Value Selection<br>Values<br>LAF90<br>LAFmin<br>LAFmin                                                                                   | mber<br>: ResultList.csv<br>Storage int<br>Result<br>Result<br>Besult                                                                                                    | erval 🔺 |                        | Exported values                                                                                                    | Storage interval                                                                                 |               |
| Values Values LAF90 LAFmin LASmin LCEmax                                                                                                    | mber<br>: ResultList.csv<br>Storage int<br>Result<br>Result<br>Result<br>Besult                                                                                                    | erval 🔺 | Include >              | Exported values<br>IIIII Storage File ID<br>O Device Date+Time<br>LAFmax                                                                                     | Storage interval                                                                                 | <b>t</b>      |
| Values Values LAF90 LAFmin LASmin LCFmax Include Serial Nu                                                                                                    | mber<br>ResultList.csv<br>Storage int<br>Result<br>Result<br>Result<br>Result<br>Result<br>Result                                                                                                    | erval 🔺 | include >              | Exported values                                                                                                    | Storage interval<br>Result<br>Result<br>Besult                                                   |               |
| Include Serial Nu<br>Export File Name<br>Value Selection<br>LAF90<br>LAF90<br>LAFmin<br>LASmin<br>LCFmax<br>LCFmax                                                                | mber<br>ResultList.csv<br>Storage int<br>Result<br>Result<br>Result<br>Result<br>Result<br>Result<br>Result                                                                                                    | erval 🔺 | Include >              | Exported values<br>IIIII Storage File ID<br>O Device Date+Time<br>LAFmax<br>LASmax<br>LCpeak<br>Le Aeg                                                       | Storage interval<br>Result<br>Result<br>Result<br>Besult                                         |               |
| Include Serial Nu<br>Export File Name<br>Value Selection<br>LAF90<br>LAF90<br>LAFmin<br>LASmin<br>LCFmax<br>LCFmin<br>LCCeq<br>LCeq                                               | mber<br><b>ResultList.csv</b><br>Storage int<br>Result<br>Result<br>Result<br>Result<br>Result<br>Result<br>Result<br>Result                                                                                                    | erval 🔺 | Include ><br>< Exclude | Exported values<br>IIIII Storage File ID<br>O Device Date+Time<br>LAFmax<br>LASmax<br>Copeak<br>LAeq<br>LAeq<br>LAmax                                        | Storage interval<br>Result<br>Result<br>Result<br>Result<br>Besult                               | t             |
| Include Serial Nu<br>Export File Name<br>Value Selection<br>LAF90<br>LAF90<br>LAFmin<br>LCFmax<br>LCFmax<br>LCFmin<br>LCeq<br>LCeq-LAeq<br>1/3 Octave A (or                       | mber<br><b>ResultList.csv</b><br>Storage int<br>Result<br>Result<br>Result<br>Result<br>Result<br>Result<br>Result<br>Result<br>Result<br>Result<br>Result                                                                                                    | erval   | Include ><br>< Exclude | Exported values<br>IIIII Storage File ID<br>O Device Date+Time<br>LAFmax<br>LASmax<br>LCpeak<br>LAeq<br>LAeq<br>LAmax<br>1/3 Octave 7                        | Storage interval<br>Result<br>Result<br>Result<br>Result<br>Result<br>Besult                     | <u>t</u>      |
| Include Serial Nu<br>Export File Name<br>Value Selection<br>LAF90<br>LAF90<br>LAFmin<br>LCFmax<br>LCFmax<br>LCFmin<br>LCCmin<br>LCeq-LAeq<br>1/3 Octave A (pu<br>1/3 Octave A (pu | mber<br>ResultList.csv<br>Storage int<br>Result<br>Result<br>Result<br>Result<br>Result<br>Result<br>Result<br>Storage int<br>Result<br>Result<br>Result<br>Result<br>Result<br>Result<br>Result<br>Result<br>Result                                                                                                    | erval 🔺 | Include ><br>< Exclude | Exported values<br>IIIII Storage File ID<br>O Device Date+Time<br>LAFmax<br>LASmax<br>Lopeak<br>LAeq<br>LAeq<br>LAmax<br>1/3 Octave Z<br>Overnance           | Storage interval<br>Result<br>Result<br>Result<br>Result<br>Result<br>Result<br>Result<br>Result | <b>t</b>      |
| Values Values LAF90 LAF90 LAFmin LCFmin LCFmin LCeq LCeq-LAeq 1/3 Octave C (pr                                                                                                    | mber<br>ResultList.csv<br>Storage int<br>Result<br>Result<br>Result<br>Result<br>Result<br>Result<br>Result<br>Storage int<br>Result<br>Result<br>Result<br>Result<br>Storage int<br>Result<br>Result<br>Result<br>Storage int<br>Result<br>Result<br>Resu |         | Include ><br>< Exclude | Exported values<br>IIII Storage File ID<br>O Device Date+Time<br>LAFmax<br>LASmax<br>LOpeak<br>LOpeak<br>LAeq<br>LAeq<br>LAImax<br>1/3 Octave Z<br>Overrange | Storage interval<br>Result<br>Result<br>Result<br>Result<br>Result<br>Result<br>Result           | <u>د</u><br>۲ |

Abbildung 2.11: Export - Result List

#### **Result Tab**

In diesem Tab werden nur die Endergebnisse einer Messung nach txt oder csv exportiert. Dazu ist hinter dem Namen der Exportdatei einfach das entsprechende Format zu schreiben.

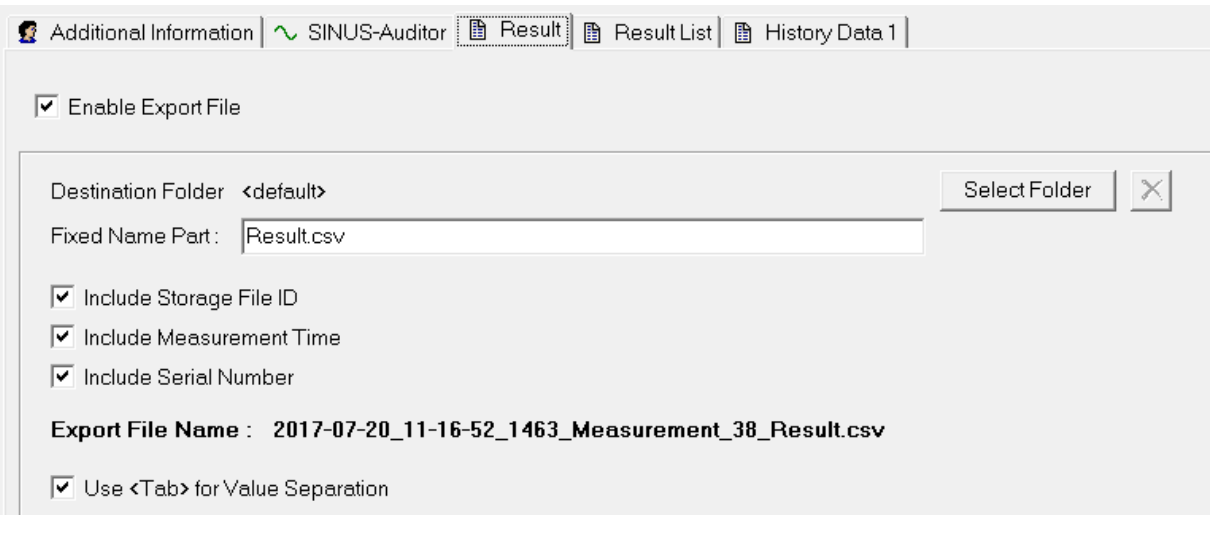

Abbildung 2.12: Export - Result

#### Auditor Tab

Hier werden alle Daten ins Auditor lesbare smr-Format exportiert.

| 🕵 Additional Informat | ion 🔨 SINUS-Auditor) 🗈 Result 🗎 Result List 🗈 History Data 1 |                   |
|-----------------------|--------------------------------------------------------------|-------------------|
| 🔲 Enable Export Fi    | le                                                           |                   |
| Destination Folder    | <default></default>                                          | Select Folder 🛛 🗙 |
| Fixed Name Part :     | TangoPlusMeasurement.smr                                     |                   |
| 🔲 Include Storage     | e File ID                                                    |                   |
| 🔲 Include Measu       | rement Time                                                  |                   |
| 🔽 Include Serial N    | Number                                                       |                   |
| Export File Nam       | e: 1463_TangoPlusMeasurement.smr                             |                   |

Abbildung 2.13: Export - Auditor

#### **Additional Information Tab**

Dieser Tab erlaubt allgemeine Einträge, die in den anderen Exportwegen verwendet werden sollen. Insbesondere kann über den Button Set Time die Messzeit manuell eingestellt werden.

| 1 | 💈 Additional Informatio | on 🔨 SINUS-Auditor 🗎 🗎 | Result 🗎 🗈 Result List |
|---|-------------------------|------------------------|------------------------|
|   | Measurement Time        | 20.07.2017 11:16:52    | Set Time               |
|   | Operator :              | Operator               |                        |
|   | Location :              | Sinus                  |                        |
|   | Comment:                | Test                   |                        |

Abbildung 2.14: Export - Additional Information

## 2.4 Durchführen einer Kalibrierung

Die zulässigen Kalibratoren und die damit erreichten Genauigkeitsklassen sind in Abschnitt 4.3 aufgelistet. Um das Gerät bei 1 kHz zu kalibrieren, gehen Sie wie folgt vor:

#### 2.4.1 Kalibrieren mit Tango-Utilities

- 1. Verbindung von Tango\_Plus zu einem PC über USB herstellen.
- 2. Tango-Utilities starten
- 3. Der Kalibrator ist auf das Mikrofon aufzustecken und einzuschalten. Der Referenzpegel ist 94 dB.
- 4. Drücken des **CAL** in **Tango-Utilities**. "Calibration activated" wird in der Statuszeile angezeigt. Der Kalibriervorgang kann mit dem Stop-Button abgebrochen werden.

5. Am Ende des Kalibriervorgangs erscheint ein Fenster, welches zur Übernahme der neuen Kalibrierwerte auffordert. Konnte die Kalibrierung nicht erfolgreich durchgeführt werden, erscheint stattdessen eine Fehlermeldung.

#### 2.4.2 Tango\_Plus direkt kalibrieren

- 1. Schalten Sie das Gerät ein.
- 2. Über "Einstellungen > Calibration" gelangen Sie ins Kalibrationsmenü.
- 3. Wählen Sie unter "Calibration Level" einen Kalibrationspegel aus (94.0 dB, 104.0 dB, 114.0 dB, Other).
- 4. Schalten Sie den Kalibrator ein und stecken Sie das Mikrofon in den Kalibrator.
- 5. Wählen Sie "Start Calibration", die Kalibration beginnt. Während des Kalibrationsvorganges blinkt CAL auf der Anzeige. Blinkt CAL nicht mehr, so ist die Kalibration abgeschlossen. Das Gerät zeigt nun den gemessenen Pegel an, sodass die Kalibration hier noch einmal überprüft werden kann.
- 6. Drücken Sie nun die OK-Taste, um die neue Empfindlichkeit zu speichern oder die Zurück-Taste, um die neue Empfindlichkeit zu verwerfen.
- 7. Das Gerät hat das Kalibrationsmenü verlassen und befindet sich im STOP-Modus.

Wurde die Kalibration bestätigt, wird das Symbol 🖾 bis zum nächsten Start des Gerätes angezeigt.

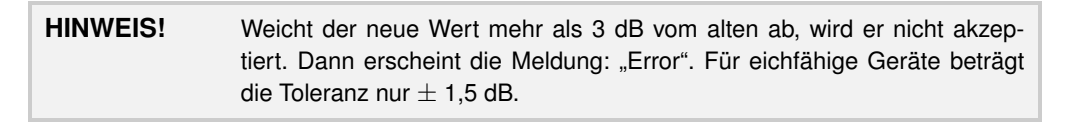

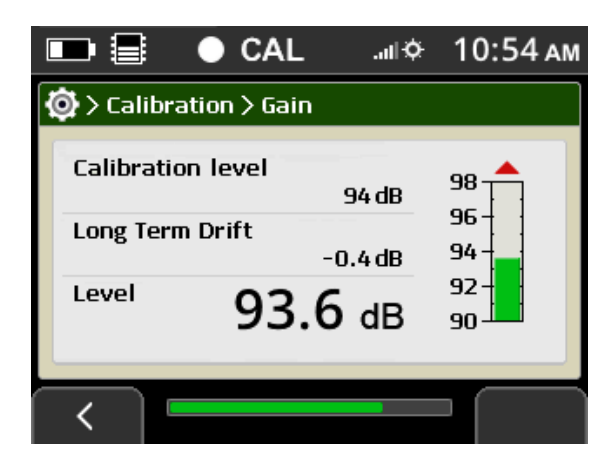

Abbildung 2.15: Kalibrationsmenü

**HINWEIS!** Auf dem Gerät kann der Kalibrierwert auf Werkseinstellungen zurückgesetzt werden über: "Menü > Calibration > Reset Calibration".

#### 2.5 Messen

Eine geeichte Messung kann nur im Batteriebetrieb durchgeführt werden. Deshalb muss das Gerät für geeichte Messungen über das Tastenfeld (Abschnitt 1.4.1) bedient werden. Für eine geeichte Messung gehen Sie wie folgt vor:

- 1. Positionieren Sie das Gerät (handgehalten oder mit Stativ).
- 2. Schalten Sie das Gerät ein.
- 3. Prüfen Sie den Ladezustand der Batterien (Abschnitt 1.4.2).
- 4. Ob die Daten gespeichert werden sollen wird unter "Einstellungen > Measurement > Record Mode" festgelegt.
- 5. Starten Sie die Messung mit der Start-Taste.
- 6. Zum Beenden der Messung drücken Sie die Stop-Taste.

#### 2.5.1 Messen von geringen Schallpegeln

Für die Messung von geringen Schallpegeln sind keine besonderen Maßnahmen notwendig.

#### 2.5.2 Übersteuerungs- und Untersteuerungsanzeige

Die Übersteuerungs- bzw. Untersteuerungsanzeige befindet sich rechts bzw. links des Bargraphen auf dem Display. Diese Anzeigen erscheinen, wenn der lineare Arbeitsbereich verlassen wird.

**HINWEIS!** Ein Rücksetzen der Übersteuerungs- bzw. Untersteuerungsanzeige ist nur durch Stoppen und erneutes Starten der Messung möglich.

Die Anzeigen in Tango-Utilities und auf dem Display des Gerätes werden in folgender Tabelle erklärt.

| Tango-Utilities | Display            | Beschreibung                                                           |
|-----------------|--------------------|------------------------------------------------------------------------|
| Overflow        |                    | Es ist bisher keine Bereichsüberschreitung in der Messung aufgetreten. |
| Overflow        |                    | Es ist eine Bereichsüberschreitung in der Messung aufgetreten.         |
| Overflow        |                    | Im Moment tritt eine Bereichsüberschreitung auf.                       |
| Underrange      |                    | Es ist bisher keine Untersteuerung in der Messung aufgetreten.         |
| Underrange      | $\bigtriangledown$ | Es ist eine Untersteuerung in der Messung aufgetreten.                 |
| Underrange      | $\square$          | Im Moment befindet sich das Gerät in der Untersteuerung.               |

Tabelle 2.4: Erklärung bei Berechsüberschreitung

#### 2.5.3 Kalibriertes Messen

Die Kalibrierkontrollprozedur stellt sicher, dass für durchgeführte Messungen klar ist, ob sich das Gerät im kalibrierten Zustand befindet oder nicht. Bei Tango\_Plus gilt eine Messung als kalibriert, wenn das Gerät im Zeitraum zwischen dem Einschalten des Gerätes (löscht Kalibrations-Status) und dem Start der Messung erfolgreich vom Nutzer kalibriert worden ist. Folgende Informationen werden zu diesem Status erfasst:

- Datum und Zeit der Kalibrierung
- Empfindlichkeit
- Abweichung von vorheriger Kalibrierung (wird bei Kalibration geprüft aber nicht gespeichert)

• Abweichung von originaler Werkskalibrierung (wird bei Kalibration geprüft aber nicht gespeichert)

Zum Verlust des Kalibrierstatus führt:

- Ausschalten des Gerätes (Außer bei geplantem Messbeginn mit voreingestellter Startzeit)
- Ausschalten des Gerätes innerhalb von Messpausen im Repeat-Modus
- Abbruch einer Kalibrierung

#### 2.5.4 Messergebnisse auf Tango\_Plus ansehen

Die Endergebnisse von Messungen können auf dem Gerät direkt eingesehen werden über: "Menü > Stored Files > [File] > View Results". Dort finden Sie auch Endergebnisse von Pegeln, dem Terzspektrum sowie Informationen über Kalibrierstatus, Mikrofonempfindlichkeit und ob das Mikrofon direkt angeschlossen oder abgesetzt gewesen ist.

#### 2.5.5 Messergebnisse ausdrucken

Wenn ein Drucker angeschlossen ist, können Messergebnisse zum Drucken konfiguriert werden (Abschnitt 2.2.1) unter: Einstellungen > Measurement Values > [Value] > Print Result. Dies ist für alle Schallpegel möglich, die einen Einzahlwert als Ergebnis liefern wie zum Beispiel  $L_{Aeq}$  oder  $L_{CFmax}$ . Das Druckmenü erscheint nach jeder Messung automatisch. Eine Messung kann auch geladen und die Ergebnisse dann ausgedruckt werden über: Einstellungen > Print Results.

# 3 Informationen zur Eichung

Tango\_Plus kann in verschiedenen Konfigurationen verwendet werden, erstens als klassischer Handschallpegelmesser mit frontalem Schalleinfall und zweites als Bestandteil des Outdoor-Kits mit Wetterschutz und seitlichem Schalleinfall. Alle Konfigurationen entsprechen der Norm DIN EN 61672-1:2014 der Genauigkeitsklasse 1 und Störfestigkeit Gruppe Z sowie der IEC 61260:2003 für Oktaven und Terzen. Außerdem gibt es eine Konfiguration für den elektrischen Test durch die Zulassungsstelle.

| HINWEIS! | Die Mikrofonkonfiguration wird auf dem Gerät eingestellt unter: |
|----------|-----------------------------------------------------------------|
|          | Einstellungen > Device > Options > Microphone Connection.       |

Folgende Schallpegelwerte können mit Tango\_Plus gemessen werden:  $L_{AF}$ ,  $L_{AFmax}$ ,  $L_{AFmin}$ ,  $L_{CF}$ ,  $L_{CFmax}$ ,  $L_{CFmin}$ ,  $L_{AImax}$ ,  $L_{AS}$ ,  $L_{ASmax}$ ,  $L_{ASmin}$ ,  $L_{Cpeak}$ ,  $L_{Aeq}$ ,  $L_{Ceq}$ ,  $L_{Ceq}$ ,  $L_{Aeq}$ ,  $L_{AFT}$ ,  $L_{AFTeq}$ ,  $L_{AFTeq}$ ,  $L_{Aeq}$ ,  $L_{Aleq}$ ,  $L_{Aleq}$ ,  $L_{Cpeak>n}$  und  $L_{AFn}$ . Eine nähere Beschreibung der Werte ist in Abschnitt 1.6 Tabelle 1.1 zu finden.

Darüberhinaus können linear gemittelte Terzen und Oktaven mit den Bewertungen A, C und Z gemessen werden.

**HINWEIS!** Die Versionsnummer der Firmware kann auf dem Display angezeigt werden (Abschnitt 2.2.1).

## 3.1 Konfiguration als klassicher Handschallpegelmesser

Als klassischer Handschallpegelmesser wird Tango\_Plus mit auf- oder abgesetztem Mikrofon (über das Mikro-Verlängerungskabel) und Windschirm W2 betrieben. Unter "Einstellungen > Device > Options > Microphone Connection" ist dementsprechend "Direct Connection" oder "Cable Connection" auszuwählen. Für beide Konfigurationen sind die Frequenzgänge nahezu gleich und befinden sich innerhalb der Toleranz. Die Richtung des Schalleinfalls ist 0°bezüglich der Mikrofonachse. Für die Verwendung von Tango\_Plus unter Eichpflicht sind folgende Teile zugelassen:

- Tango\_Plus (907004.2)
- Mikro-Verlängerungskabel 3m (907308)
- Kalibrator Cal200 1/2" type1 PCB (800934.4)
- Kalibrator Type 4231 (B&K) (800043.2)
- Windschutz W2 (800253.0)

Der Windschutz W2 ist schwarz und kugelförmig und hat einen Durchmesser von 69 mm.

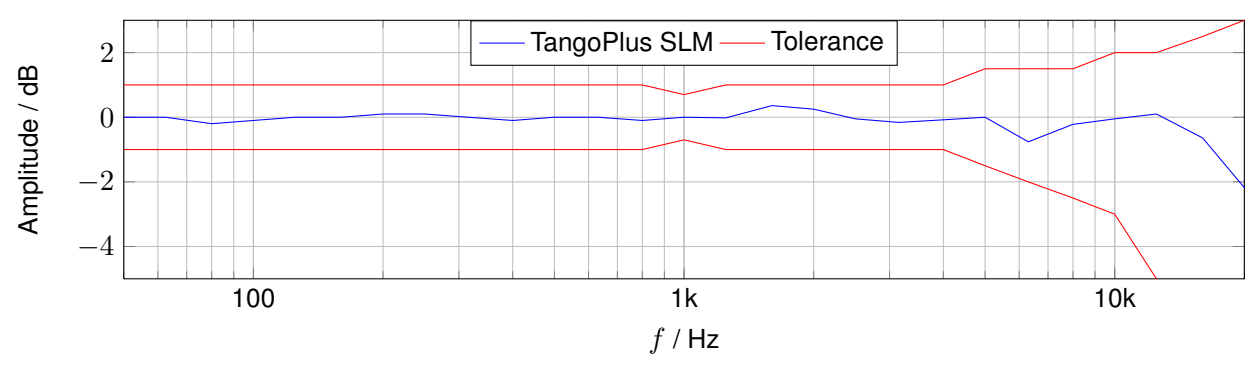

#### 3.1.1 Frequenzgang Tango\_Plus - Konfiguration SLM

| Nennfrequenz | Eckfrequenz | Korrekturwert | Nennfrequenz | Eckfrequenz | Korrekturwert |
|--------------|-------------|---------------|--------------|-------------|---------------|
| in Hz        | in Hz       | in dB         | in Hz        | in Hz       | in dB         |
| 50           | 44,7        | 0,00          | 1250         | 1122        | -0,05         |
| 63           | 56,2        | 0,00          | 1600         | 1413        | -0,10         |
| 80           | 70,8        | 0,00          | 2000         | 1778        | -0,20         |
| 100          | 89,1        | 0,00          | 2500         | 2239        | -0,20         |
| 125          | 112         | 0,00          | 3150         | 2818        | 0,40          |
| 160          | 141         | 0,00          | 4000         | 3548        | 0,10          |
| 200          | 178         | 0,00          | 5000         | 4467        | 0,60          |
| 250          | 224         | 0,00          | 6300         | 5623        | 0,80          |
| 315          | 282         | 0,00          | 8000         | 7079        | 0,90          |
| 400          | 355         | 0,00          | 10000        | 8913        | 0,95          |
| 500          | 447         | 0,00          | 12500        | 11220       | 1,00          |
| 630          | 562         | 0,00          | 16000        | 14130       | 1,40          |
| 800          | 708         | 0,00          | 20000        | 17780       | 2,00          |
| 1000         | 891         | 0,00          | -            | -           | -             |

Tabelle 3.1: Korrektur zum Frequenzgang in der Konfiguration SLM.

#### 3.1.2 Richtcharakteristik Tango\_Plus - Konfiguration SLM

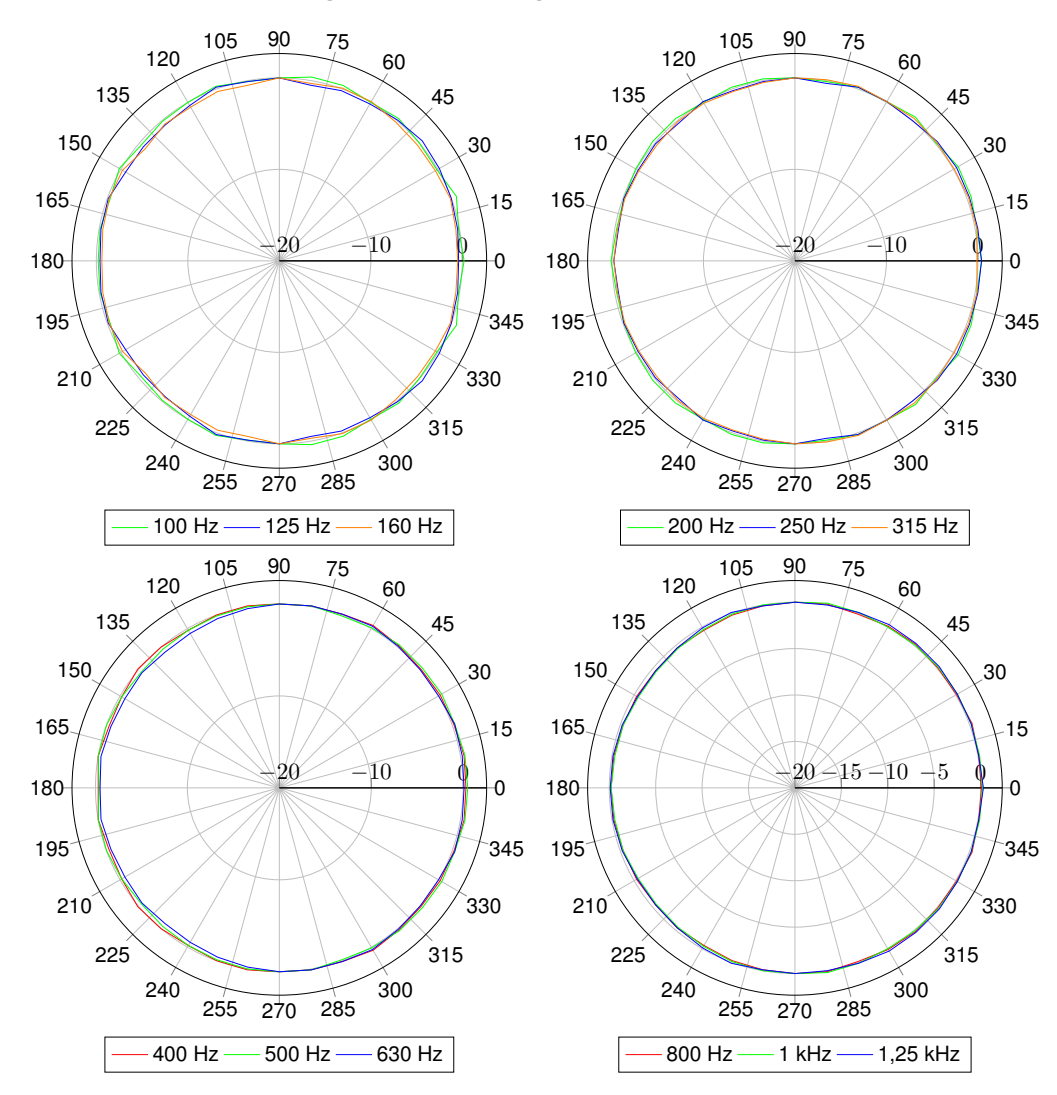

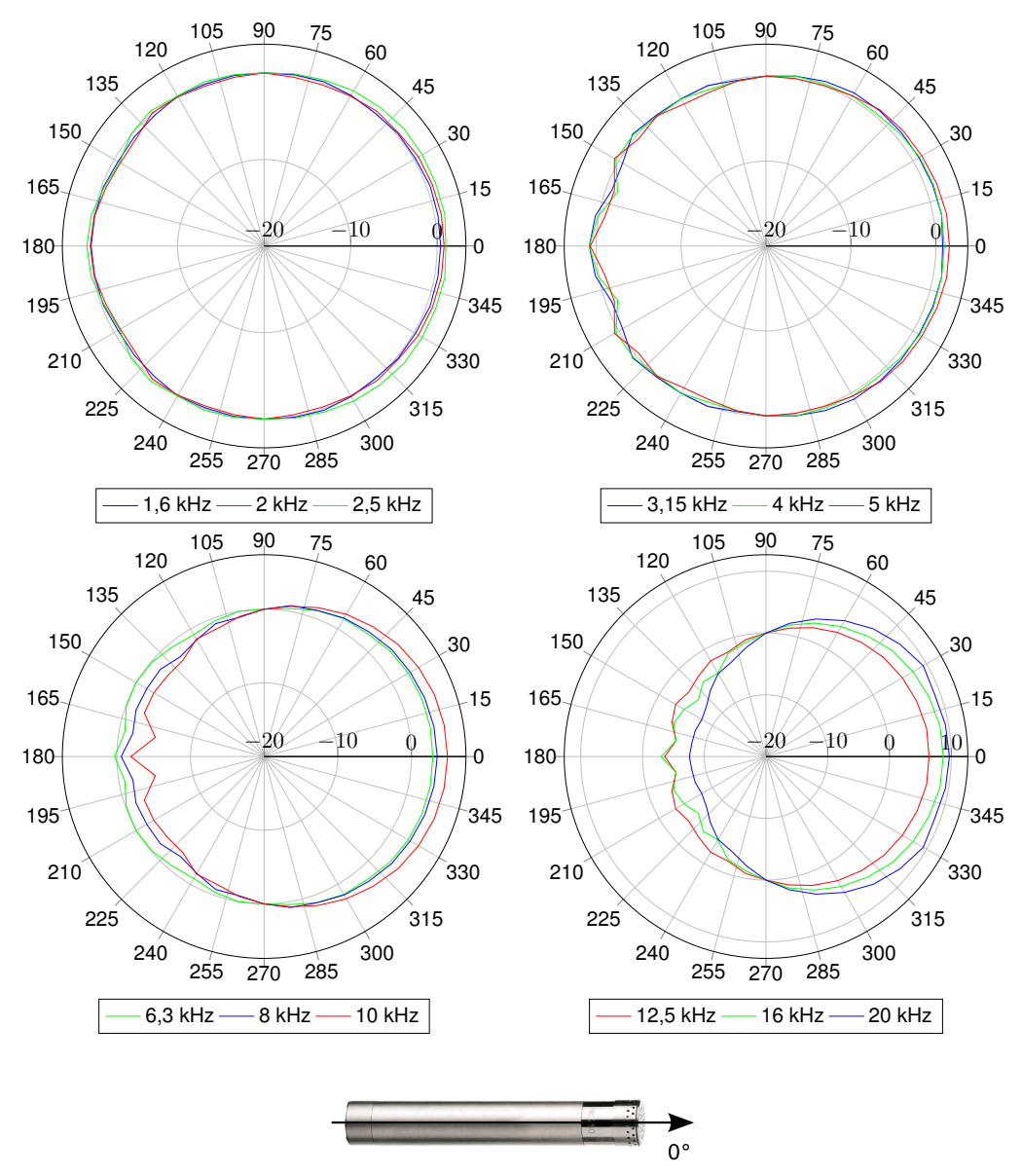

Abbildung 3.1: Mikrofonachse

#### 3.1.3 Korrekturen für Reflektionen am Gehäuse - SLM mit aufgesetztem Mikrofon

Die Korrekturwerte gelten für die gesamte Einheit Tango\_Plus, also mit Windschutz W2 bei aufgesetztem Mikrofon. Bei abgesetztem Mikrofon haben Reflektionen am Gehäuse keinen Einfluss.

HINWEIS! Korrekte Werte werden ermittelt, indem die Korrekturwerte zu den reinen Messwerten addiert werden.

| Nennfrequenz | Eckfrequenz | Korrekturwert |
|--------------|-------------|---------------|
| in Hz        | in Hz       | in dB         |
| 63           | 56,2        | 0,1           |
| 80           | 70,8        | -0,38         |
| 100          | 89,1        | -0,3          |
| 125          | 112         | -0,2          |
| 160          | 141         | -0,24         |
| 200          | 178         | -0,19         |
| 250          | 224         | -0,02         |
| 315          | 282         | -0,14         |
| 400          | 355         | -0,03         |
| 500          | 477         | -0,04         |
| 630          | 562         | -0,12         |
| 800          | 708         | 0,01          |
| 1000         | 891         | -0,15         |

Tabelle 3.2: Korrektur zur Reflektion am Gehäuse mit aufgesetztem Mikrofon in Terzen (Die erweiterte Messunsicherheit beträgt 0,25 dB im Frequenzbereich bis 4 kHz und 0,35 dB darüber.)

| Nennfrequenz | Eckfrequenz | Korrekturwert | Nennfrequenz | Eckfrequenz | Korrekturwert |
|--------------|-------------|---------------|--------------|-------------|---------------|
| in Hz        | in Hz       | in dB         | in Hz        | in Hz       | in dB         |
| 1000         | 1 000 0     |               | 4040         | 11112       |               |
| 1030         | 1.000,0     | -0,31         | 4340         | 4.217,0     | -0,29         |
| 1090         | 1.059,3     | 0,03          | 4600         | 4.466,8     | -0,51         |
| 1150         | 1.122,0     | 0,04          | 4870         | 4.731,5     | 0,21          |
| 1220         | 1.188,5     | -0,06         | 5200         | 5.011,9     | 0,47          |
| 1300         | 1.258,9     | 0,09          | 5500         | 5.308,8     | -0,01         |
| 1370         | 1.333,5     | -0,01         | 5800         | 5.623,4     | -0,2          |
| 1450         | 1.412,5     | 0,24          | 6100         | 5.956,6     | -0,31         |
| 1540         | 1.496,2     | 0,08          | 6500         | 6.309,6     | 0,24          |
| 1630         | 1.584,9     | -0,38         | 6900         | 6.683,4     | 0,24          |
| 1730         | 1.678,8     | -0,13         | 7300         | 7.079,5     | -0,29         |
| 1830         | 1.778,3     | 0,22          | 7700         | 7.498,9     | -0,06         |
| 1940         | 1.883,6     | 0,14          | 8200         | 7.943,3     | 0,28          |
| 2050         | 1.995,3     | 0,3           | 8700         | 8.414,0     | -0,03         |
| 2180         | 2.113,5     | -0,09         | 9200         | 8.912,5     | -0,17         |
| 2300         | 2.238,7     | -0,37         | 9700         | 9.440,6     | 0,12          |
| 2440         | 2.371,4     | -0,05         | 10300        | 10.000,0    | -0,12         |
| 2590         | 2.511,9     | -0,14         | 10900        | 10.592,5    | -0,16         |
| 2740         | 2.660,7     | -0,23         | 11500        | 11.220,2    | -0,02         |
| 2900         | 2.818,4     | -0,41         | 12200        | 11.885,0    | -0,07         |
| 3070         | 2.985,4     | 0             | 13000        | 12.589,3    | 0,05          |
| 3250         | 3.162,3     | 0,44          | 13700        | 13.335,2    | -0,05         |
| 3450         | 3.349,7     | 0,11          | 14500        | 14.125,4    | 0             |
| 3650         | 3.548,1     | 0,56          | 15400        | 14.962,4    | -0,18         |
| 3870         | 3.758,4     | 0,33          | 16300        | 15.848,9    | 0,04          |
| 4100         | 3.981,1     | -0,82         | -            | -           | -             |

Tabelle 3.3: Korrektur zur Reflektion am Gehäuse mit aufgesetztem Mikrofon in 1/12 Oktaven (Die erweiterte Messunsicherheit beträgt 0,25 dB im Frequenzbereich bis 4 kHz und 0,35 dB darüber.)

## 3.2 Konfiguration mit Wetterschutz - Tango\_Plus Outdoor Kit

Mit dem optionalen Outdoor Kit kann Tango\_Plus zur temporären Monitorstation für Umweltlärm aufgerüstet werden. Unter "Einstellungen > Device > Options > Microphone Connection" muss "Weather Protector" ausgewählt werden. Die Laufzeit aus der externen Batterie ist abhängig von der Messkonfiguration, ein typischer Wert ist 2 Monate. Die Daten werden local gespeichert. Die Richtung des Schalleinfalls ist 90° bezüglich der Mikrofonachse.

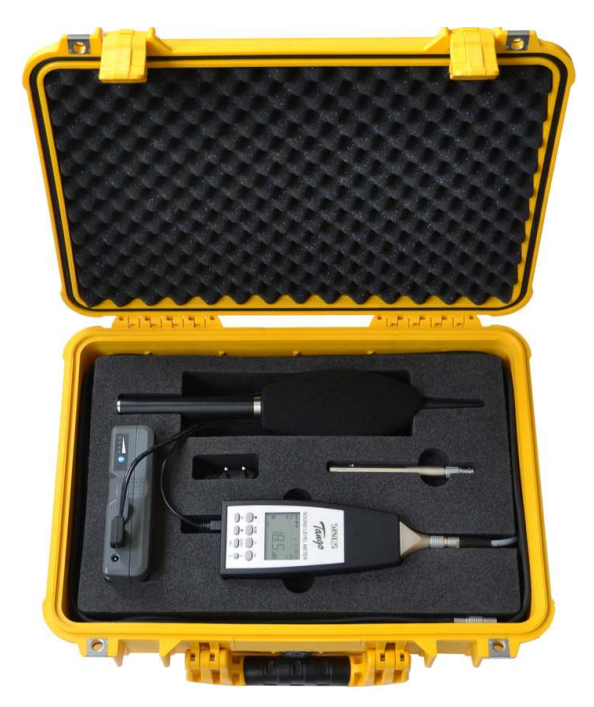

Abbildung 3.2: Tango "Outdoor Kit"

Die Bestandteile des Outdoor Kits (907300.4A) (Abbildung 3.2) sind hier zusammengestellt:

- Peli Case 1500 mit Schaumstoffeinsatz und LEMO7-Kabel (907305.3)
- V-Mount Li-Akku 14.8V/6.1A (801232.3)
- FD-BT16V Li-Ion Ladegerät (801352.5)
- Tango DC/DC-Wandler (907240.X)
- Mikrofonkabel Tango\_Plus, 3m (907308)
- Mikrofonkabel Tango\_Plus, 0,4m (907309)
- TA202L Trockenadapter Tango (801419.8)
- Wetterschutz SWS1 (907315.8)
- Mikrofonstativ (800630.0)

#### 3.2.1 Verwendung des Wetterschutzes SWS1

Setzen Sie zuerst das Mikrofon vom Tango\_Plus ab und schrauben Sie vorsichtig die **Mikrofonkapsel (A)** vom **Mikrofonvorverstärker (B)** (Abbildung 3.3). Achten Sie darauf, nicht das Schutzgitter von der Kapsel zu lösen, sondern die gesamte Kapseleinheit abzudrehen.

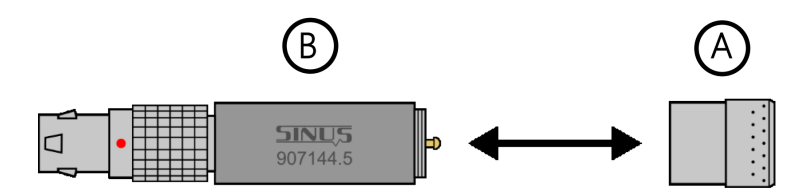

Abbildung 3.3: Mikrofonvorverstärker und -kapsel

Anschließend bringen Sie den **Trockenadapter TA 202L (C)** zwischen die gerade getrennten Bauteile ein (Abbildung 3.4). Prüfen Sie dabei, ob sich der schwarze Dichtungsring des Trockenadapters noch ordnungsgemäß am Gewindefuß befindet.

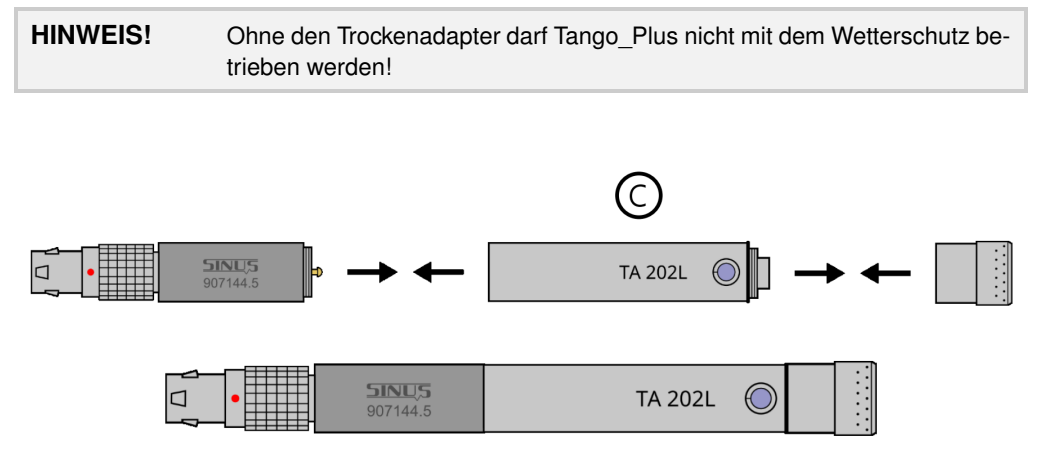

Abbildung 3.4: Trockenadapter TA202L zwischen Vorverstärker und Kapsel

Bereiten Sie nun als nächstes den Wetterschutz für die Montage vor. Nehmen Sie hierfür zuerst den **Wind-schutz (D)** ab (Abbildung 3.5).

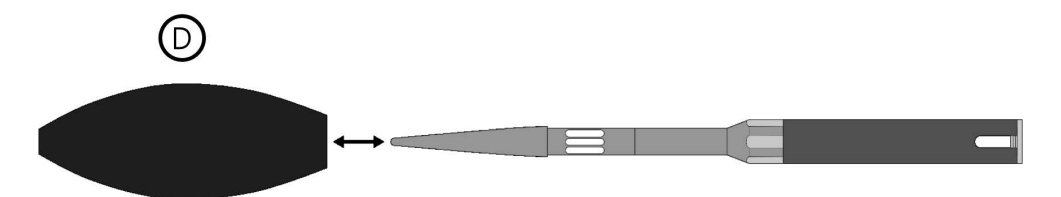

Abbildung 3.5: Windschutz des Wetterschutzes abnehmen

Schrauben Sie anschließend die **Schutzhülse (E)** vom **Schaft (G)** und lockern sie den **Schaftkopf (F)** durch geringes Drehen etwas. Achten Sie darauf, möglichst nur an den Edelstahlkomponenten Kraft aufzuwenden und nicht die Gage zu beschädigen. Drehen Sie danach noch den **Schaftsockel (H)** ab (Abbildung 3.6).

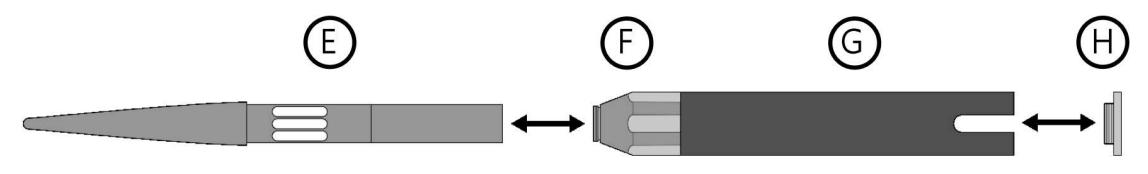

Abbildung 3.6: Zusammenbau des Wetterschutzes

Führen Sie das **Tango\_Plus-Mikrofonkabel (I)** durch den Schaft, sodass das Buchsenende mit der zusammengesetzten Mikrofoneinheit am Vorverstärker verbunden werden kann. Leiten Sie am Schaftende das Kabel durch die Aussparung, bevor der **Schaftsockel (H)** wieder aufgeschraubt wird (Abbildung 3.7).

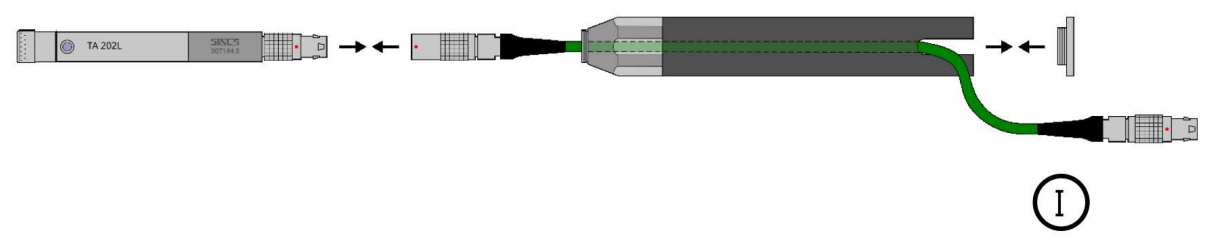

Abbildung 3.7: Mikrofonkabel einfädeln

Schieben Sie anschließend vorsichtig die Mikrofoneinheit in die **Schutzhülse (E)**, bis die Kopffläche der Mikrofonkapsel am Ende der Hülse abschließt. Nun können Sie die Hülse wieder auf den **Schaft (G)** schrauben. Halten Sie dabei den Wetterschutz leicht schräg, sodass das die Kopffläche des Mikrofons am Hülsenende verbleibt und nicht verrutscht. Durch Festziehen des zuvor gelockerten **Schaftkopfes (F)** wird das Mikrofon fixiert. Der Wetterschutz kann nun vertikal aufgestellt werden ohne dass sich das Mikrofon absenkt. Abschließend kann der **Windschutz (D)** wieder aufgesteckt werden. Dabei ist darauf zu achten, dass das untere Ende des Windschutzes bündig mit dem **Schaftkopf (F)** abschließt (Abbildung 3.8).

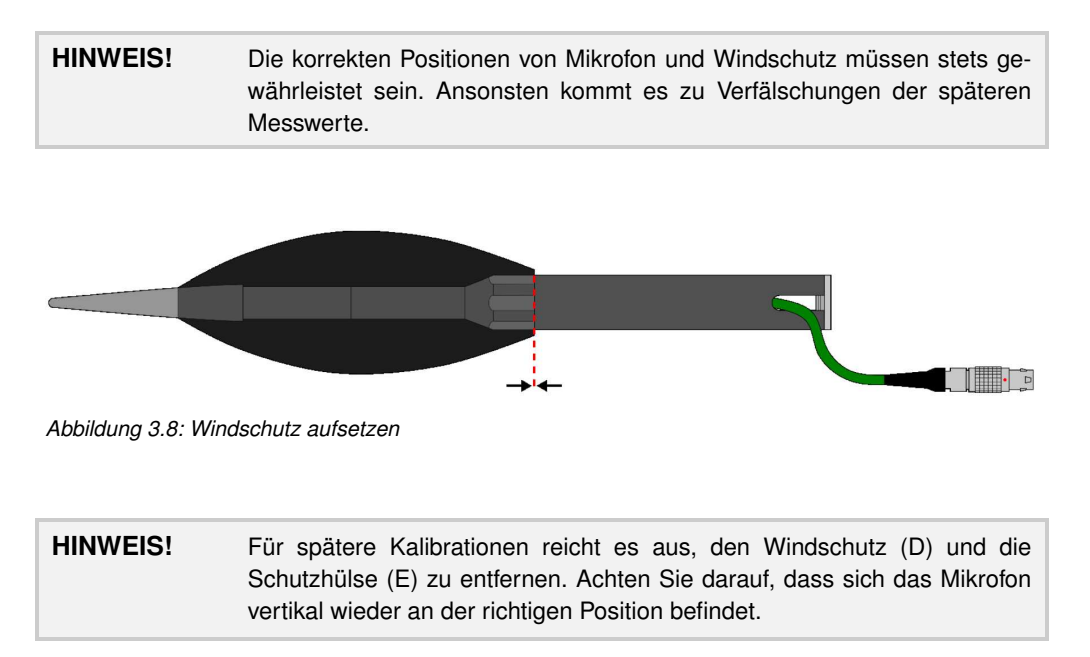

Die transparente Ansicht des inneren Zusammenbaus (Abbildung 3.9) zeigt, dass das Mikrofon innen direkt am Wetterschutz anliegt.

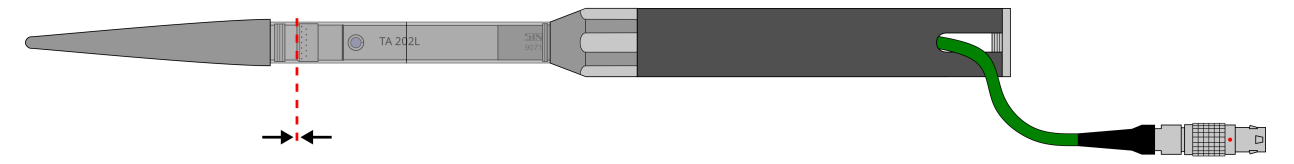

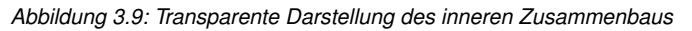

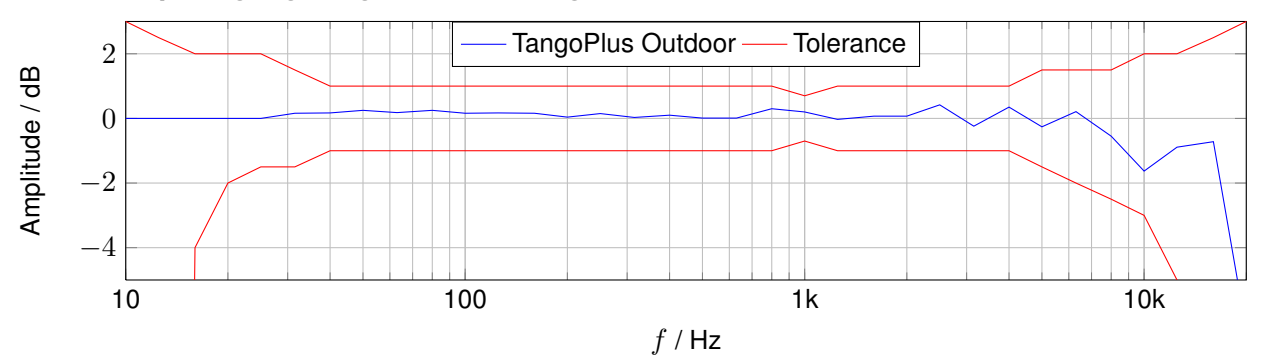

#### 3.2.2 Frequenzgang Tango\_Plus - Konfiguration Outdoor Kit

Ist die Konfiguration mit Wetterschutz eingestellt, werden folgende Korrekturen im Gerät zu den Rohdaten addiert, sodass sich obiger Frequenzgang ergibt.

| Nennfrequenz | Eckfrequenz | Korrekturwert | Nennfrequenz | Eckfrequenz | Korrekturwert |
|--------------|-------------|---------------|--------------|-------------|---------------|
| in Hz        | in Hz       | in dB         | in Hz        | in Hz       | in dB         |
| 50           | 44,7        | 0,00          | 1250         | 1122        | 0,31          |
| 63           | 56,2        | 0,00          | 1600         | 1413        | 0,32          |
| 80           | 70,8        | 0,00          | 2000         | 1778        | 0,34          |
| 100          | 89,1        | 0,00          | 2500         | 2239        | 0,46          |
| 125          | 112         | 0,00          | 3150         | 2818        | 1,00          |
| 160          | 141         | 0,00          | 4000         | 3548        | 1,17          |
| 200          | 178         | 0,00          | 5000         | 4467        | 2,46          |
| 250          | 224         | 0,00          | 6300         | 5623        | 3,90          |
| 315          | 282         | 0,00          | 8000         | 7079        | 4,59          |
| 400          | 355         | 0,00          | 10000        | 8913        | 4,81          |
| 500          | 447         | 0,00          | 12500        | 11220       | 5,07          |
| 630          | 562         | 0,00          | 16000        | 14130       | 5,36          |
| 800          | 708         | 0,00          | 20000        | 17780       | 5,61          |
| 1000         | 891         | 0,00          | -            | -           | -             |

Tabelle 3.4: Korrektur zum Frequenzgang in der Konfiguration Outdoor Kit.

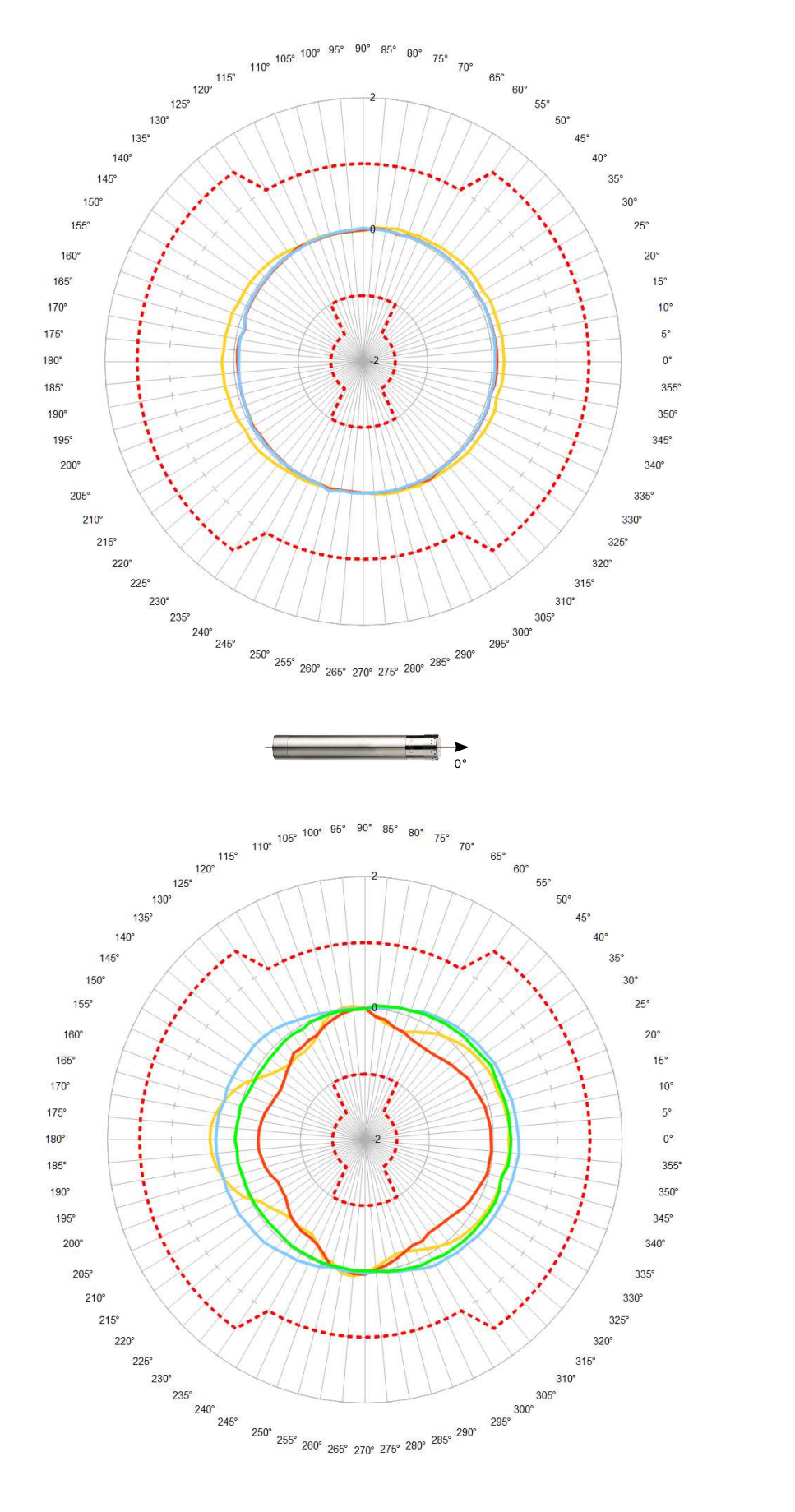

## 3.2.3 Richtcharakteristik Tango\_Plus - Konfiguration Outdoor Kit

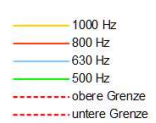

400 Hz 315 Hz 250 Hz

----- obere Grenze

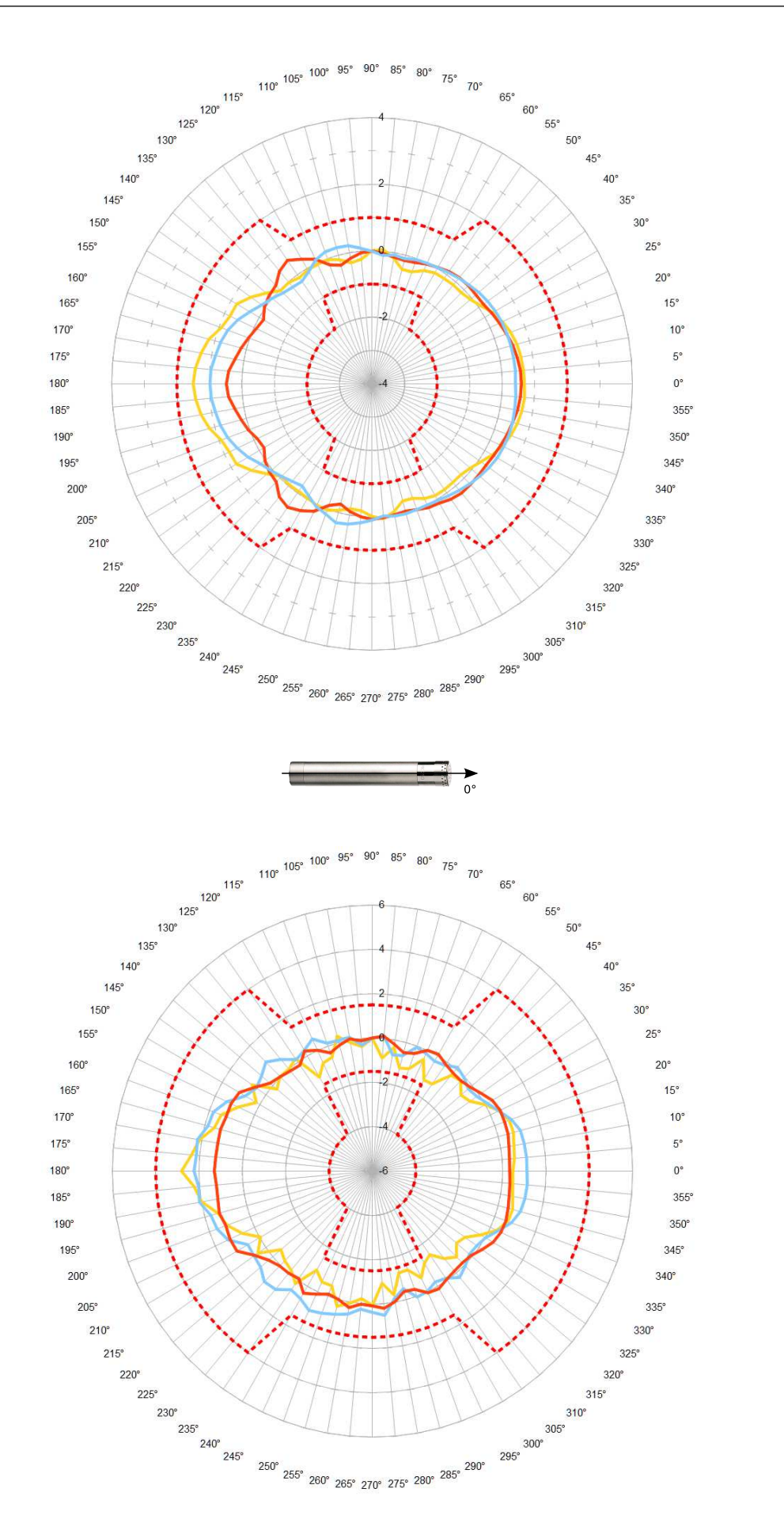

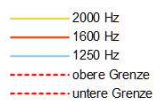

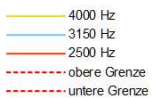

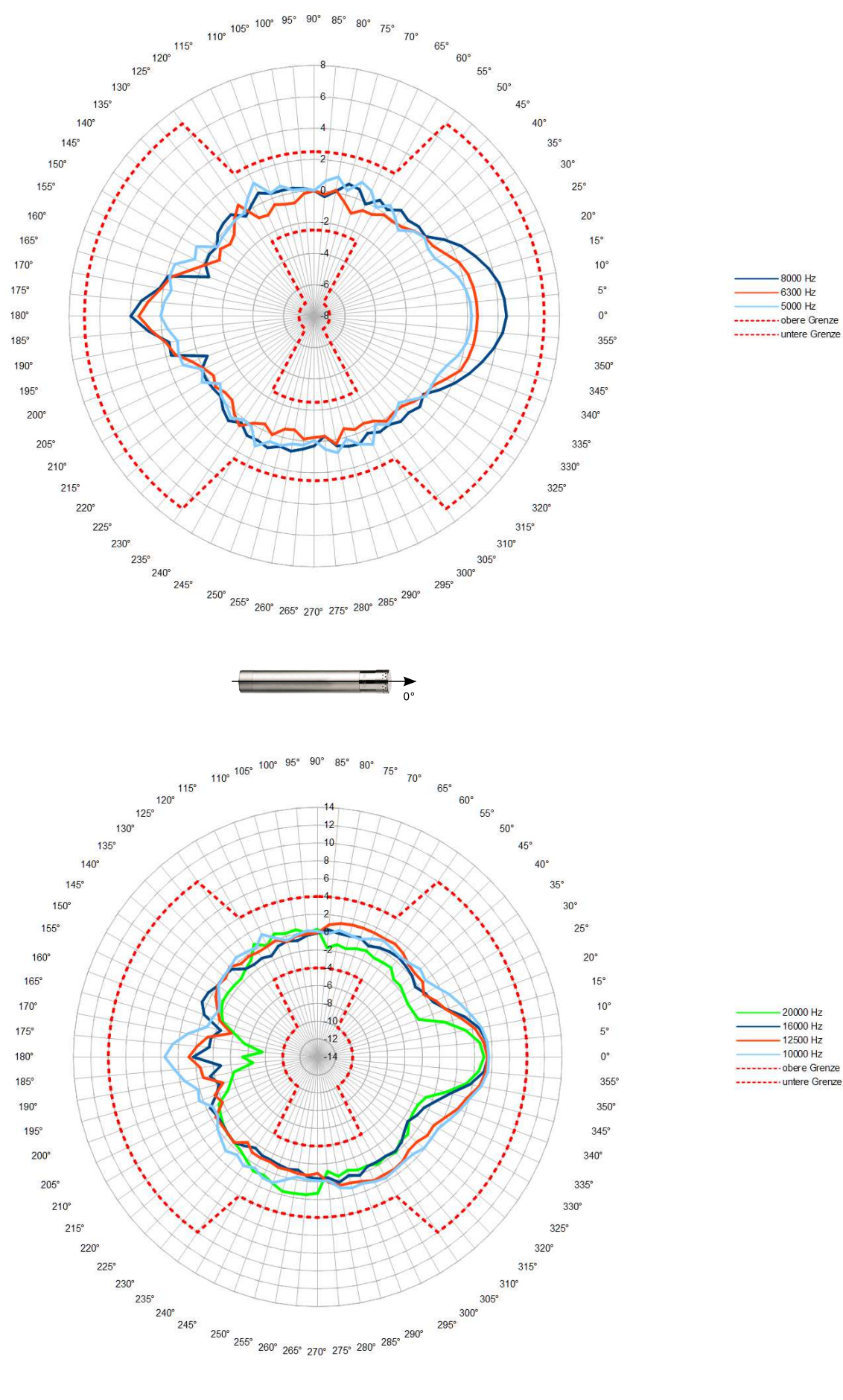

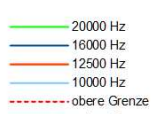

#### 3.2.4 Korrekturen für die Anwendung des Wetterschutzes

Die Korrekturwerte gelten für die gesamte Einheit Tango\_Plus, also mit Wetterschutz SWS1. Korrekte Werte werden ermittelt, indem die Korrekturwerte zu den reinen Messwerten addiert werden.

| Nennfrequenz | Eckfrequenz | Korrekturwert |
|--------------|-------------|---------------|
| in Hz        | in Hz       | in dB         |
| 63           | 56,2        | -0,43         |
| 80           | 70,8        | -0,13         |
| 100          | 89,1        | 0,26          |
| 125          | 112         | -0,1          |
| 160          | 141         | -0,1          |
| 200          | 178         | 0,04          |
| 250          | 224         | 0,01          |

| Nennfrequenz | Eckfrequenz | Korrekturwert |
|--------------|-------------|---------------|
| in Hz        | in Hz       | in dB         |
| 315          | 282         | 0,15          |
| 400          | 355         | 0,13          |
| 500          | 447         | 0,1           |
| 630          | 562         | 0,3           |
| 800          | 708         | 0,02          |
| 1000         | 891         | 0,19          |
| -            | -           | -             |

Tabelle 3.5: Korrektur zur Reflektion am Gehäuse in Terzen

(Die erweiterte Messunsicherheit beträgt 0,25 dB im Frequenzbereich bis 4 kHz und 0,35 dB darüber.)

| Nennfrequenz | Eckfrequenz | Korrekturwert |
|--------------|-------------|---------------|
| in Hz        | in Hz       | in dB         |
| 1030         | 1.000,0     | -0,02         |
| 1090         | 1.059,3     | 0,34          |
| 1150         | 1.122,0     | 0,26          |
| 1220         | 1.188,5     | 0,14          |
| 1300         | 1.258,9     | -0,06         |
| 1370         | 1.333,5     | 0,29          |
| 1450         | 1.412,5     | 0,21          |
| 1540         | 1.496,2     | 0,13          |
| 1630         | 1.584,9     | 0,23          |
| 1730         | 1.678,8     | 0,1           |
| 1830         | 1.778,3     | -0,01         |
| 1940         | 1.883,6     | 0,33          |
| 2050         | 1.995,3     | 0,12          |
| 2180         | 2.113,5     | 0,06          |
| 2300         | 2.238,7     | -0,09         |
| 2440         | 2.371,4     | -0,19         |
| 2590         | 2.511,9     | -0,05         |
| 2740         | 2.660,7     | 0,19          |
| 2900         | 2.818,4     | 0,04          |
| 3070         | 2.985,4     | -0,08         |
| 3250         | 3.162,3     | -0,54         |
| 3450         | 3.349,7     | -0,5          |
| 3650         | 3.548,1     | 0,18          |
| 3870         | 3.758,4     | 0,54          |
| 4100         | 3.981,1     | 0,12          |

| Nennfrequenz | Eckfrequenz | Korrekturwert |
|--------------|-------------|---------------|
| in Hz        | in Hz       | in dB         |
| 4340         | 4.217,0     | -0,67         |
| 4600         | 4.466,8     | -0,49         |
| 4870         | 4.731,5     | 0             |
| 5200         | 5.011,9     | -0,79         |
| 5500         | 5.308,8     | -1,45         |
| 5800         | 5.623,4     | -0,56         |
| 6100         | 5.956,6     | -0,31         |
| 6500         | 6.309,6     | -0,98         |
| 6900         | 6.683,4     | 0,06          |
| 7300         | 7.079,5     | -0,69         |
| 7700         | 7.498,9     | -0,65         |
| 8200         | 7.943,3     | -0,84         |
| 8700         | 8.414,0     | -0,77         |
| 9200         | 8.912,5     | -0,52         |
| 9700         | 9.440,6     | 0,59          |
| 10300        | 10.000,0    | 0,63          |
| 10900        | 10.592,5    | -0,01         |
| 11500        | 11.220,2    | -0,03         |
| 12200        | 11.885,0    | 1,16          |
| 13000        | 12.589,3    | 2,11          |
| 13700        | 13.335,2    | 1,98          |
| 14500        | 14.125,4    | 1,4           |
| 15400        | 14.962,4    | 1,92          |
| 16300        | 15.848,9    | 1,32          |
| -            | -           | -             |

Tabelle 3.6: Korrektur zur Reflektion am Gehäuse in 1/12 Oktaven

(Die erweiterte Messunsicherheit beträgt 0,25 dB im Frequenzbereich bis 4 kHz und 0,35 dB darüber.)

## 3.3 Konfiguration für elektrische Prüfung

Für die elektrische Prüfung ist ausschließlich die Ersatzimpedanz K65 (Abbildung 3.10) zu verwenden. Tabelle 3.7 gibt ihre Eigenschaften an.

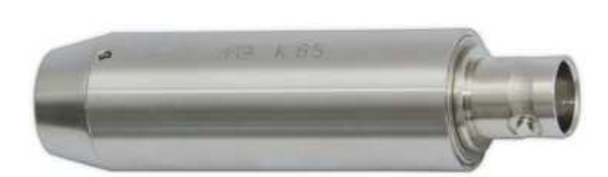

| Feature                  | Value                    |
|--------------------------|--------------------------|
| Wandlertyp               | Ersatzkapazität für 1/2" |
|                          | Mikrofonvorverstärker    |
| Kapazität CE             | 22 pF                    |
| Arbeitstemperaturbereich | +20 +60 °C               |
| Durchmesser              | 17 mm                    |
| Länge                    | 60 mm                    |
| Gewicht                  | 46 g                     |

Abbildung 3.10: Abbildung von K65

Tabelle 3.7: Technische Daten zu K65 (800030.3)

Diese Konfiguration ist nur für den elektrischen Test durch die Zulassungsstelle vorgesehen. Unter "Einstellungen > Device > Options > Microphone Connection" muss "Frequency Generator" ausgewählt werden. Dieser Frequenzgang ist glatt.

#### 3.3.1 Frequenzgang Tango\_Plus - Konfiguration elektrische Prüfung

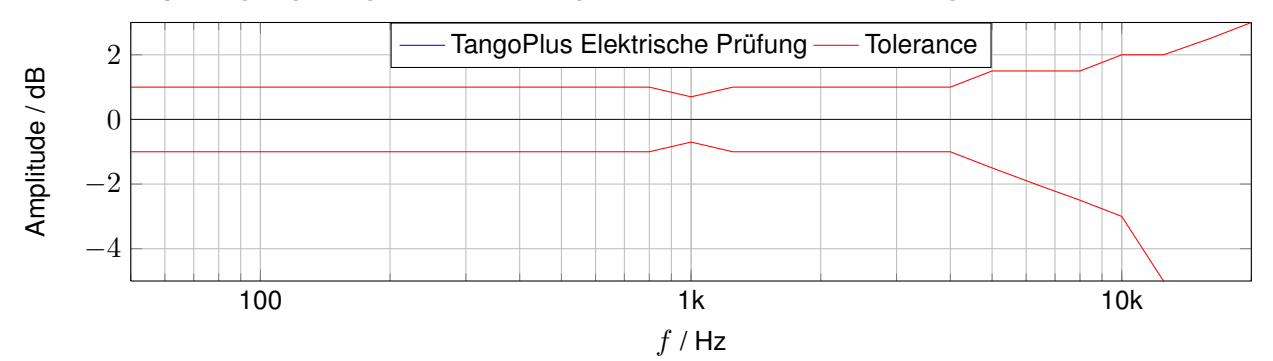

| Nennfrequenz | Iennfrequenz Eckfrequenz Korrekturwert |       | Nennfrequenz | Eckfrequenz | Korrekturwert |  |
|--------------|----------------------------------------|-------|--------------|-------------|---------------|--|
| in Hz        | in Hz                                  | in dB | in Hz        | in Hz       | in dB         |  |
| 50           | 44,7                                   | 0,00  | 1250         | 1122        | 0,00          |  |
| 63           | 56,2                                   | 0,00  | 1600         | 1413        | 0,00          |  |
| 80           | 70,8                                   | 0,00  | 2000         | 1778        | 0,00          |  |
| 100          | 89,1                                   | 0,00  | 2500         | 2239        | 0,00          |  |
| 125          | 112                                    | 0,00  | 3150         | 2818        | 0,00          |  |
| 160          | 141                                    | 0,00  | 4000         | 3548        | 0,00          |  |
| 200          | 178                                    | 0,00  | 5000         | 4467        | 0,00          |  |
| 250          | 224                                    | 0,00  | 6300         | 5623        | 0,00          |  |
| 315          | 282                                    | 0,00  | 8000         | 7079        | 0,00          |  |
| 400          | 355                                    | 0,00  | 10000        | 8913        | 0,00          |  |
| 500          | 447                                    | 0,00  | 12500        | 11220       | 0,00          |  |
| 630          | 562                                    | 0,00  | 16000        | 14130       | 0,00          |  |
| 800          | 708                                    | 0,00  | 20000        | 17780       | 0,00          |  |
| 1000         | 891                                    | 0,00  | -            | -           | -             |  |

Tabelle 3.8: Korrektur zum Frequenzgang in der Konfiguration für elektrischen Test.

#### 3.3.2 Angaben zur EMV

Unter EM-Exposition ändern sich die unteren Grenzen der Bereiche aus Tabelle 3.11 um 5 dB nach oben. In den so geänderten Bereichen werden die Fehlergrenzen nach Norm DIN EN 61672-1:2014 eingehalten. Der Pegellinearitätsbereich ändert sich bei EM-Exposition zu 40... 107 dB(A). Es gibt keine Leistungsminderungen nach elektrostatischen Entladungen am Gerät (Berührungsentladung bis 4 kV und Luftstreckenentladung bis 8 kV).

**ACHTUNG!** Geeichte Messungen dürfen *nicht* im Netzbetrieb durchgeführt werden.

#### 3.3.3 EMV-Prüfung

Die Konfiguration für diese Messung ist wie folgt:

geringste Störfestigkeit: Betrieb mit Verbindung zum öffentlichen Spannungsnetz und Mikro-Verlängerungskabel

größte Störfestigkeit: ohne Verbindung zum öffentlichen Spannungsnetz und ohne Mikro-Verlängerungskabel

#### 3.3.4 Netzfrequenz- und Hochfrequenzfelder

Tango\_Plus entspricht den Festlegungen der DIN EN 61672-1:2014 hinsichtlich der Störfestigkeit gegenüber Netz- und Hochfrequenzfeldern. Gegenüber netz- und hochfrequenten Feldern ist sie im Batteriebetrieb ohne USB-Interface-Kabel am höchsten.

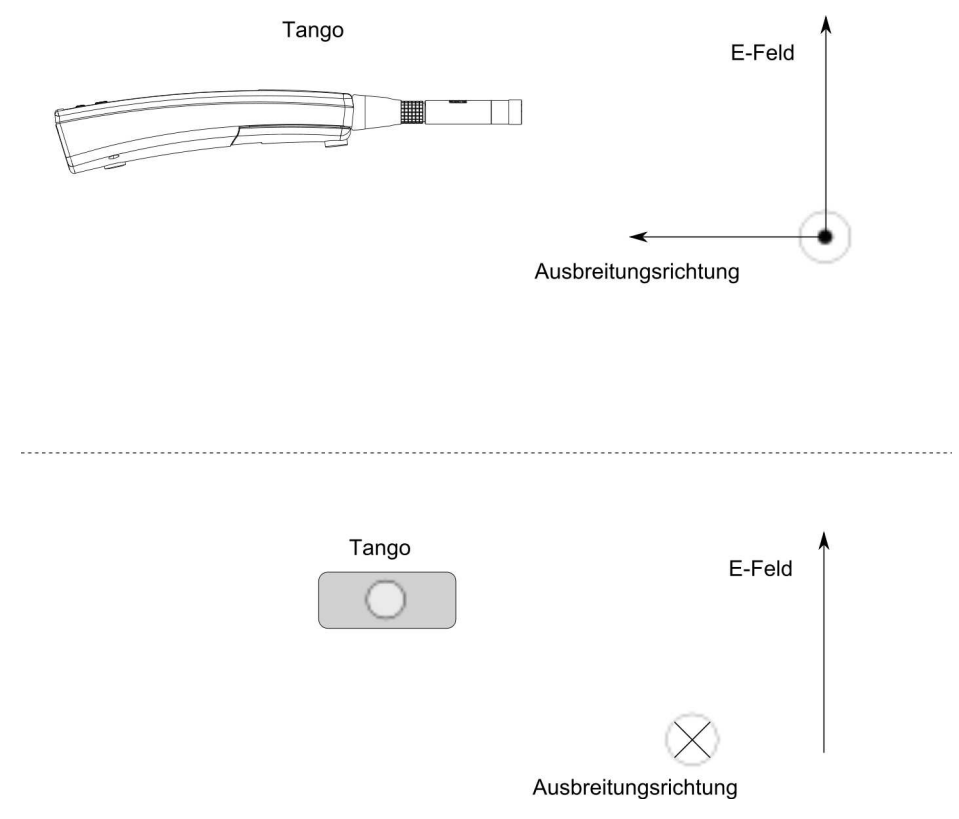

Abbildung 3.11: Aufbau Messung HF-Störfestigkeit

Ist Tango\_Plus an einen PC angeschlossen und läuft eine Messung, so ist die Hochfrequenzemission am größten. Auch tritt die geringste Störfestigkeit gegenüber Netzfrequenz- und Hochfrequenzfeldern in dieser Konfiguration auf (Aufbau siehe Abbildung 3.11). Die nächstniedrigere Emission wird in der gleichen Konfiguration jedoch im STOPP-Betrieb erreicht.

Der Schallpegelmesser ist für das Messen von Pegeln kleiner 74 dB gemäß Abschnitt 6.6.9 der DIN EN 61672-1:2014 für elektrische Feldstärken größer 10 V/m *nicht* geeignet.

## 3.4 Einfluss der Umgebungsbedingungen

Während der Durchführung einer Messung sollten sich alle Personen so weit wie möglich entfernt hinter dem Gerät aufhalten, um Einflüsse auf das Schallfeld durch Körperreflektionen zu minimieren. Wenn Tango\_Plus manuell bedient wird, sollte es mit ausgestrecktem Arm vom Körper weg gehaltenen werden. Bessere Messergebnisse werden durch die Verwendung eines Stativs erzielt.

| HINWEIS! | Bei einer Temperaturänderung von mehr als 15 °C ist eine Akklimatisie- |
|----------|------------------------------------------------------------------------|
|          | rungszeit von 30 min einzuhalten.                                      |

In den Grenzen der linearen Arbeitsbereiche ist die Messung geringer Schallpegel ohne Einschränkungen möglich. Ein hinreichender Signal-Rausch-Abstand ist dabei gewährleistet.

| HINWEIS! | Bei einer starken Änderung des statischen Luftdruckes ist eine Akklimati- |
|----------|---------------------------------------------------------------------------|
|          | sierungszeit von 1 min einzuhalten, um den Druckausgleich durch die vor-  |
|          | gesehenen Bohrungen zu gewährleisten.                                     |

#### 3.4.1 Einfluss mechanischer Schwingungen

Für diesen Test ist ein zweiter geeichter Schallpegelmesser als Referenzgerät zu verwenden. Das Mikrofon des Referenzgerätes darf nicht mehr als 0.2 m vom Mikrofon des Prüflings entfernt aufgestellt werden und darf nicht den mechanischen Schwingungen des Erregers ausgesetzt sein.

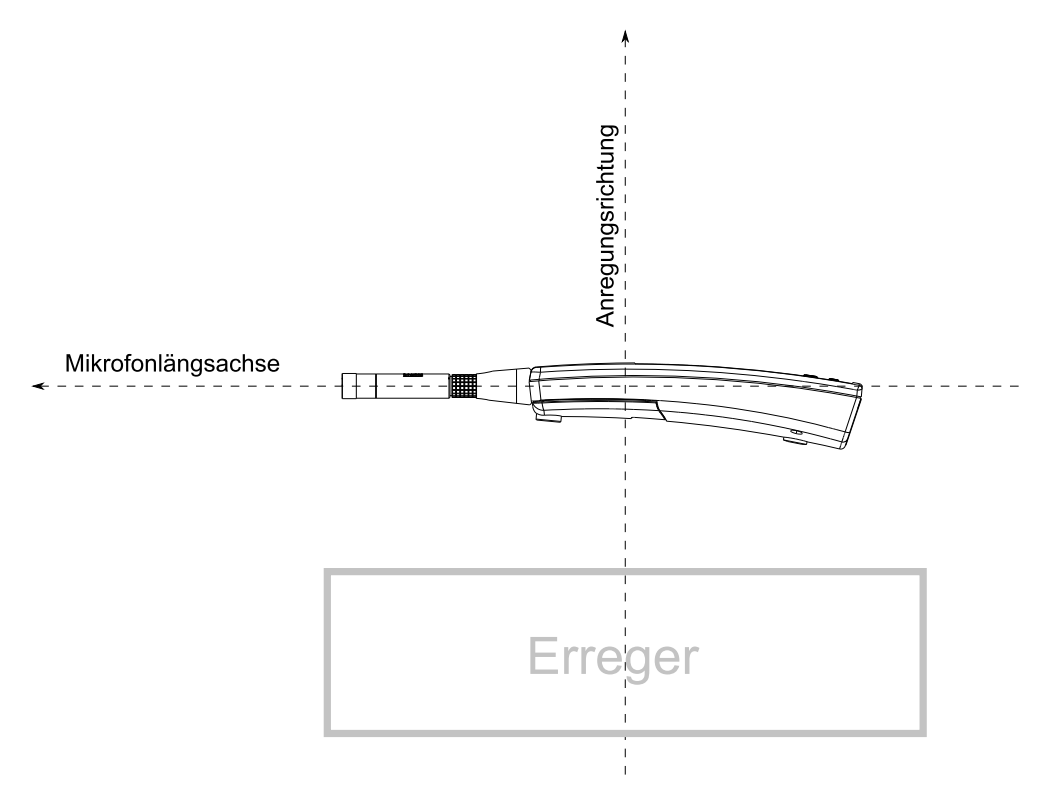

Abbildung 3.12: Prüfanordnung für Schwingungstest

Für mechanische Schwingungen mit einer Beschleunigung von 1 m/s<sup>2</sup> senkrecht zur Membranebene des Mikrofons für die Frequenzen 31,5 Hz, 63 Hz, 125 Hz, 250 Hz, 500 Hz, 630 Hz, 800 Hz und 1000 Hz erhöht sich die untere Grenze des linearen Arbeitsbereiches für die Frequenzbewertung A auf 75 dB.

Für mechanische Schwingungen mit einer Beschleunigung von 1 m/s<sup>2</sup> parallel zur Membranebene des Mikrofons für die Frequenzen 31,5 Hz, 63 Hz, 125 Hz, 250 Hz, 500 Hz, 630 Hz, 800 Hz und 1000 Hz erhöht sich die untere Grenze des linearen Arbeitsbereiches für die Frequenzbewertung A auf 58 dB.

## 3.5 Eigenrauschen

In einem Schallfeld mit unwesentlichem Beitrag zum Eigenrauschen sind Pegel von  $L_{AF} < 14 \, dB$  sowie  $L_{CF} < 16 \, dB$  zu erwarten.

Das elektrische Eigenrauschen des Gerätes mit Vorverstärker (abgeschlossen mit Ersatzkapazität und 50 $\Omega$  am Eingang) erzeugt  $L_{AFmax} < 14 \, dB$  sowie  $L_{CFmax} < 20 \, dB$  in der Anzeige des Gerätes.

## 3.6 Lineare Arbeitsbereiche

Die hier angegebenen Arbeitsbereiche sind gültig für ein kalibriertes Gerät! Der Anfangspegel für Pegellinearitätsmessungen beträgt 94 dB bei 1 kHz.

| Frequenz | max in dB(A) | min in dB(A) | Bereich in dB(A) |
|----------|--------------|--------------|------------------|
| 31,5 Hz  | 100          | 25           | 75               |
| 1 kHz    | 140          | 25           | 115              |
| 4 kHz    | 140          | 27           | 113              |
| 8 kHz    | 139          | 27           | 112              |
| 12,5 kHz | 135          | 27           | 108              |

Tabelle 3.9: Lineare Arbeitsbereiche A-gewichtet

| Frequenz | max in dB(C) | min in dB(C) | Bereich in dB(C) |
|----------|--------------|--------------|------------------|
| 31,5 Hz  | 137          | 62           | 75               |
| 1 kHz    | 140          | 30           | 110              |
| 4 kHz    | 138          | 30           | 108              |
| 8 kHz    | 137          | 30           | 107              |
| 12,5 kHz | 133          | 30           | 103              |

Tabelle 3.10: Lineare Arbeitsbereiche C-gewichtet

#### 3.6.1 Pegellinearitätsbereiche

In der folgenden Tabelle 3.11 sind die Messbereiche für den A-bewerteten Expositions-Schallpegel sowie für den C-bewerteten Spitzenschallpegel angegeben.

| Fast/Slow/Leq dB(A) | L <sub>AE</sub> dB(A) | L <sub>Cpeak</sub> dB(C) |
|---------------------|-----------------------|--------------------------|
| 25140               | ab 25                 | 37143                    |

Tabelle 3.11: Messbereiche für A-bewertete Schallpegel und C-bewerteten Spitzenschallpegel

| f    | A Tango | C Tango | A Norm | C Norm | Diff A | Diff C |     | f     | A Tango | C Tango | A Norm | C Norm | Diff A | Diff C |
|------|---------|---------|--------|--------|--------|--------|-----|-------|---------|---------|--------|--------|--------|--------|
| 10   | -70,2   | -14,1   | -70,4  | -14,3  | 0,2    | 0,2    | ]   | 500   | -3,3    | 0,0     | -3,2   | 0,0    | -0,1   | 0,0    |
| 12,5 | -63,2   | -11,2   | -63,4  | -11,3  | 0,2    | 0,1    |     | 630   | -1,9    | 0,0     | -1,9   | 0,0    | 0,0    | 0,0    |
| 16   | -56,5   | -8,4    | -56,7  | -8,5   | 0,2    | 0,1    | ]   | 800   | -0,8    | 0,0     | -0,8   | 0,0    | 0,0    | 0,0    |
| 20   | -50,4   | -6,2    | -50,5  | -6,2   | 0,1    | 0,0    |     | 1000  | 0,0     | 0,0     | 0,0    | 0,0    | 0,0    | 0,0    |
| 25   | -44,7   | -4,4    | -44,7  | -4,4   | 0,0    | 0,0    | ]   | 1250  | 0,5     | -0,1    | 0,6    | 0,0    | -0,1   | -0,1   |
| 31,5 | -39,4   | -3,0    | -39,4  | -3,0   | 0,0    | 0,0    |     | 1600  | 0,9     | -0,1    | 1,0    | -0,1   | -0,1   | 0,0    |
| 40   | -34,6   | -2,0    | -34,6  | -2,0   | 0,0    | 0,0    | ]   | 2000  | 1,2     | -0,2    | 1,2    | -0,2   | 0,0    | 0,0    |
| 50   | -30,2   | -1,3    | -30,2  | -1,3   | 0,0    | 0,0    |     | 2500  | 1,2     | -0,4    | 1,3    | -0,3   | -0,1   | -0,1   |
| 63   | -26,2   | -0,8    | -26,2  | -0,8   | 0,0    | 0,0    |     | 3150  | 1,2     | -0,5    | 1,2    | -0,5   | 0,0    | 0,0    |
| 80   | -22,5   | -0,5    | -22,5  | -0,5   | 0,0    | 0,0    |     | 4000  | 0,9     | -0,9    | 1,0    | -0,8   | -0,1   | -0,1   |
| 100  | -19,2   | -0,3    | -19,1  | -0,3   | -0,1   | 0,0    | 1 [ | 5000  | 0,5     | -1,3    | 0,5    | -1,3   | 0,0    | 0,0    |
| 125  | -16,1   | -0,2    | -16,1  | -0,2   | 0,0    | 0,0    |     | 6300  | -0,2    | -2,0    | -0,1   | -2,0   | -0,1   | 0,0    |
| 160  | -13,5   | -0,1    | -13,4  | -0,1   | -0,1   | 0,0    |     | 8000  | -1,1    | -3,0    | -1,1   | -3,0   | 0,0    | 0,0    |
| 200  | -10,9   | 0,1     | -10,9  | 0,0    | 0,0    | -0,1   |     | 10000 | -2,5    | -4,4    | -2,5   | -4,4   | 0,0    | 0,0    |
| 250  | -8,7    | 0,1     | -8,6   | 0,0    | -0,1   | -0,1   |     | 12500 | -4,4    | -6,3    | -4,3   | -6,2   | -0,1   | -0,1   |
| 315  | -6,6    | 0,0     | -6,6   | 0,0    | 0,0    | 0,0    |     | 16000 | -6,7    | -8,6    | -6,6   | -8,5   | -0,1   | -0,1   |
| 400  | -4,8    | 0,0     | -4,8   | 0,0    | 0,0    | 0,0    | ]   | 20000 | -9,5    | -11,4   | -9,3   | -11,2  | -0,2   | -0,2   |

## 3.7 Frequenzbewertungen

Tabelle 3.12: A-bewerteter und C-bewerterer Frequenzgang

## 3.8 Eichfähige Firmware

Tango\_Plus ist eichfähig mit der Firmware-Version 2.51. Die Version kann geprüft werden über: Einstellungen > Device > Info.

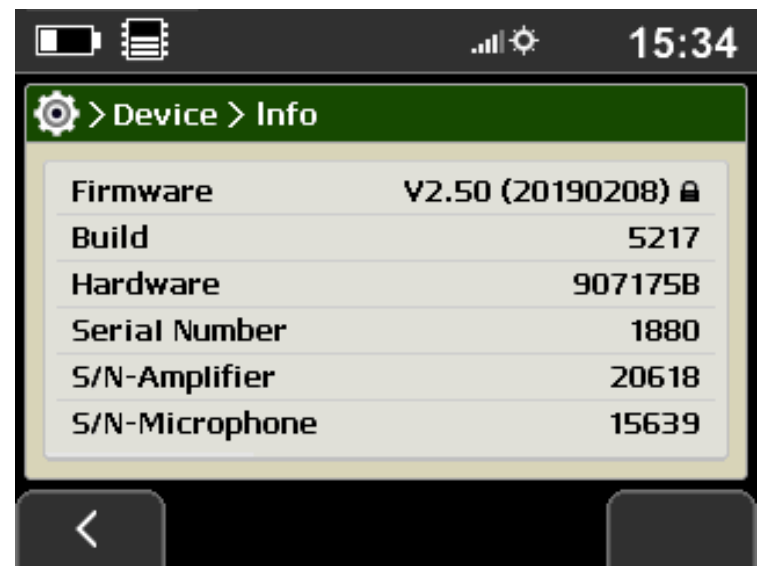

Abbildung 3.13: Anzeige der eichfähigen Firmwareversion mit Schloss-Symbol

| HINWEIS! | Ist die Firmware die eichfähige, wird sie in der Anzeige mit einem Schloss- |
|----------|-----------------------------------------------------------------------------|
|          | Symbol indiziert. Ein Update durch nachfolgende Versionen ist nicht mög-    |
|          | lich!                                                                       |

# 4 Technische Spezifikation

| Eigenschaft                                                    | Wert                                                         |  |  |
|----------------------------------------------------------------|--------------------------------------------------------------|--|--|
| Software                                                       | Tango-Utilities                                              |  |  |
| Kanalzahl                                                      | 1                                                            |  |  |
| Genauigkeit                                                    | nach DIN EN 61672-1:2014 Klasse 1                            |  |  |
| Darstellung der Messergebnisse                                 | Vollgrafik Farbdisplay (TFT 320 x 240)                       |  |  |
| Aktualisierung der Anzeige                                     | alle 500 ms                                                  |  |  |
| Frequenzbewertungen                                            | A, C (gleichzeitig, keine fakultativen Frequenzbewertungen)  |  |  |
| Zeitbewertungen                                                | Fast, Slow, Peak (gleichzeitig), Impuls                      |  |  |
| Messwertspeicherung                                            | ja                                                           |  |  |
| Eigenstörpegel                                                 | $\leq$ 14 dB(A), $\leq$ 16 dB(C)                             |  |  |
| Höchstzulässiger Schalldruckpegel                              | siehe "Grenzschalldruckpegel" in Tabelle 4.3                 |  |  |
| Linearitätsbereich                                             | 25140 dB(A) (bei 1 kHz)                                      |  |  |
| Nomineller Messbereich für L <sub>Cpeak</sub>                  | 37143 dB(C)                                                  |  |  |
| max. elektr. Messbereich                                       | ± 2 V                                                        |  |  |
| max. Eingangsspannung am<br>Eingang der Einspeisevorrichtung   | ± 2,5 V                                                      |  |  |
| U <sub>max</sub> am Eingang                                    | ± 2,5 V                                                      |  |  |
| Integrationsansprechzeit                                       | sofort                                                       |  |  |
| Zeitbewertung F                                                | Anstiegs- bzw. Abfallzeitkonstante = 0.125 s                 |  |  |
| Zeitbewertung S                                                | Anstiegs- bzw. Abfallzeitkonstante = 1 s                     |  |  |
| Zeitbewertung Peak                                             | Anstiegszeitkonstante = 20 $\mu$ s                           |  |  |
| Zeitbewertung Impuls                                           | Anstiegszeitkonstante = 0.035 s, Abfallzeitkonstante = 1.5 s |  |  |
| Kürzeste Integrationszeit 16 ms                                |                                                              |  |  |
| Längste Integrationszeit                                       | 194 Tage (100 h im Akkubetrieb)                              |  |  |
| Schnittstellen USB-C, serieller Druckeranschluss, 3,5mm Klinke |                                                              |  |  |
| Stabilisierungszeit nach Einschalten                           | 1 min                                                        |  |  |
| Aufwärmzeit / Anfangszeit                                      | 1 min                                                        |  |  |
| Kalibrierfrequenz                                              | 1 kHz                                                        |  |  |
| max. Drift der internen Zeitmessung                            | max. 1,73 s in 24 h                                          |  |  |
| Batterie                                                       | 2 x LR6/AA, Laufzeit: > 40 h                                 |  |  |
| Externe Stromversorgung                                        | über USB (siehe Zubehör)                                     |  |  |
| Abmessungen                                                    | 266 mm x 76 mm x 38 mm                                       |  |  |
| Gewicht                                                        | 320 g (mit eingelegten Batterien)                            |  |  |
| Bezugsbedingungen                                              |                                                              |  |  |
| Bezugsausrichtung                                              | Handheld: 0 $^{\circ}$ , Outdoor: 90 $^{\circ}$              |  |  |
| Bezugsschalldruckpegel                                         | 94 dB                                                        |  |  |
| Bezugsfrequenz                                                 | 1 kHz                                                        |  |  |
| Bezugsmessbereich                                              | 25140 dB(A)                                                  |  |  |
| Bezugslufttemperatur                                           | 23 °C                                                        |  |  |
| Bezugsluftdruck                                                | 101,325 kPa                                                  |  |  |
| relative Bezugsluftfeuchte                                     | 50 %                                                         |  |  |

Tabelle 4.1: Technische Daten Tango\_Plus

Gemäß DIN EN 61672-1:2014 wurde Tango\_Plus bei folgenden Bedingungen geprüft:

| Eigenschaft                                                                  | Wert                             |
|------------------------------------------------------------------------------|----------------------------------|
| Frequenzbereich (Freifeldfrequenzgang)                                       | 20 Hz bis 20 kHz                 |
| Pegelbereich                                                                 | Abschnitt 3.6.1                  |
| Einschränkungen des linearen Arbeitsbereiches durch mechanische Schwingungen | Abschnitt 3.4.1                  |
| Temperaturbereich                                                            | -10 $^\circ$ C bis 50 $^\circ$ C |
| Statischer Luftdruck                                                         | 65 kPa bis 108 kPa               |
| Relative Luftfeuchte                                                         | 25 % bis 80 %                    |
| Elektrostatische Entladungen                                                 | Abschnitt 3.3.2                  |
| Hochfrequente Felder                                                         | Abschnitt 3.3.4                  |
| Mechanische Schwingungen                                                     | Abschnitt 3.4.1                  |
| Einspeisung elektrischer Signale mit Ersatzkapazität                         | K65 (Microtech Gefell)           |

Tabelle 4.2: Prüfbedingungen für Tango\_Plus

## 4.1 Mikrofon mit Kapsel MK255

Zulässig für die Messung mit Tango\_Plus ist nur die originale Mikrofonkapsel MK255 der Firma MICROTECH GEFELL. Konfigurationsspezifische Angaben finden sich in den Abschnitten 3.1 und 3.2. Der akustische Mittelpunkt und der Mikrofonbezugspunkt befinden sich in der Mitte der Mikrofonmembran.

| Eigenschaft                                         | Wert                       |
|-----------------------------------------------------|----------------------------|
| Wandlertyp                                          | Kapazitiver Druckempfänger |
| Frequenzbereich des Freifeldübertragungsmaßes       | 3,5 Hz 20 kHz (±2 dB)      |
| Übertragungsfaktor                                  | 50 mV/Pa                   |
| Grenzschalldruckpegel für 3 % Klirrfaktor bei 1 kHz | 146 dB                     |
| Eigenrauschen mit Vorverstärker                     | 15 dB A Pa                 |
| Polarisationsspannung                               | backelectret               |
| Kapazität mit Polarisationsspannung bei 1 kHz       | 17 pF                      |
| Arbeitstemperaturbereich                            | -50 … +100 °C              |
| Temperaturkoeffizient                               | $\leq$ 0,01 dB/K           |
| Statischer Druckkoeffizient                         | -0,01 dB/kPa               |
| Durchmesser                                         |                            |
| mit Schutzkappe                                     | 13,2 + 0,02 mm             |
| ohne Schutzkappe                                    | 12,7 + 0,02 mm             |
| Höhe                                                | 16,4 mm                    |
| Gewicht                                             | 7,5 g                      |
| Gewinde für Vorverstärker                           | 11,7 mm 60 UNS             |
| Gewinde für Schutzkappe                             | 12,7 mm 60 UNS             |

Tabelle 4.3: Technische Daten Mikrofonkapsel MK255

| f     | Freifeldkorr. | Diffusfeldkorr. | f      | Freifeldkorr. | Diffusfeldkorr. |
|-------|---------------|-----------------|--------|---------------|-----------------|
| in Hz | in dB         | in dB           | in Hz  | in dB         | in dB           |
| 25    | 0             | 0               | 0.8 k  | 0             | 0               |
| 31.5  | 0             | 0               | 1 k    | 0             | 0               |
| 40    | 0             | 0               | 1.25 k | -0.03         | 0               |
| 50    | 0             | 0               | 1.6 k  | 0.03          | 0               |
| 63    | 0             | 0               | 2 k    | 0.21          | -0.1            |
| 80    | 0             | 0               | 2.5 k  | 0.36          | -0.1            |
| 100   | 0             | 0               | 3.2 k  | 0.56          | 0               |
| 125   | 0             | 0               | 4 k    | 0.88          | 0.1             |
| 160   | 0             | 0               | 5 k    | 1.36          | 0.2             |
| 200   | 0             | 0               | 6.3 k  | 2.01          | 0.4             |
| 250   | 0             | 0               | 8 k    | 2.99          | 0.7             |
| 315   | 0             | 0               | 10 k   | 4.25          | 0.9             |
| 400   | 0             | 0               | 12.5 k | 6.14          | 1.8             |
| 500   | 0             | 0               | 16 k   | 8.77          | 3.4             |
| 630   | 0             | 0               | 20 k   | 9.9           | 3.2             |

#### 4.1.1 Korrekturen des Diffusfeldübertragungsmaßes und des Freifeldübertragungsmaßes

Tabelle 4.4: Freifeld bzw. Diffusfeldkorrekturen (Herstellerangabe: Meßunsicherheit bei 95% Sicherheit ±0.6 dB)

#### 4.1.2 Steckverbindung des abnehmbaren Mikrofons

Das Mikrofon des Tango\_Plus- Schallpegelmessers ist abnehmbar und mit dem Gerät über einen Stecker vom Typ LEMO FGG.1B.307 im Außenkörper FGC.1B.110.CZZ verbunden. Die Pinbelegung ist in Abbildung 4.1 angegeben.

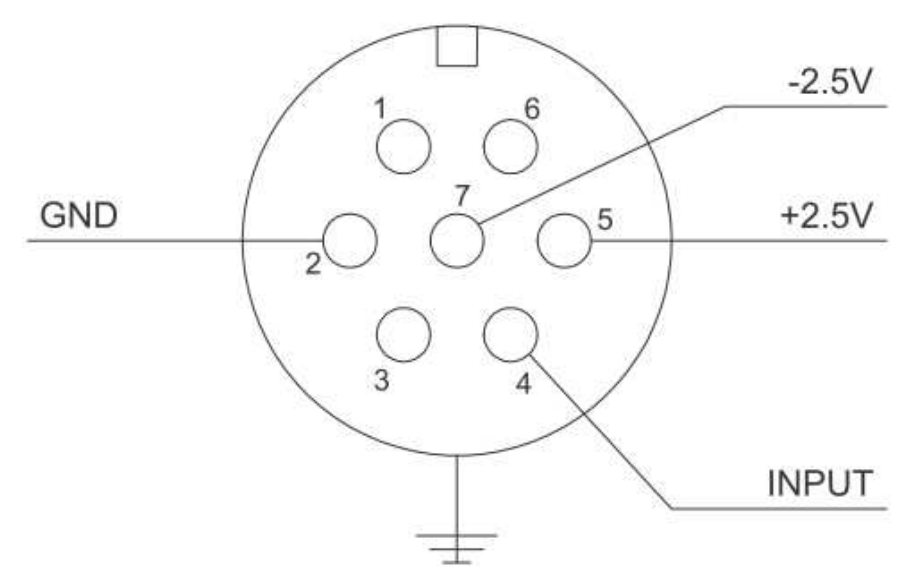

Abbildung 4.1: Steckerbelegung für Mikrofonanschluss

ACHTUNG! Das abnehmbare Mikrofon darf nur mit Tango\_Plus verwendet werden! Andernfalls kann es beschädigt werden.

## 4.2 Optionales Zubehör

| Zubehör      | Hersteller                    | Sachnummer |
|--------------|-------------------------------|------------|
| Cal200       | PCB, 1 kHz, 94 dB bzw. 114 dB | 800934.4   |
| Type 4231    | B&K, 1 kHz, 94 dB bzw. 114 dB | 800043.2   |
| USB Netzteil | SINUS Messtechnik GmbH        | 601092.6   |

Tabelle 4.5: Optionales Zubehör für Tango\_Plus

## 4.3 Technische Angaben zu den Kalibratoren

| Eigenschaft                | Wert                                   |  |
|----------------------------|----------------------------------------|--|
| Standard                   | IEC 60942:2003 und                     |  |
|                            | IEC 60942:2017 und                     |  |
|                            | ANSI S1.40-1984, Klasse 1              |  |
| Schalldruckpegel           | 94 dB, 114 dB $\pm$ 0.2 dB             |  |
| unterstützte Mikrofontypen | 1/2" mit Adaptern für:                 |  |
|                            | 1/4", 3/8", 1/8"                       |  |
| Gewicht                    | 156 g                                  |  |
| Schalldruckstabilität      | <0.1 dB                                |  |
| Umgebungsbedingungen       |                                        |  |
| statischer Druck           | 65 kPa bis 108 kPa                     |  |
| Luftfeuchte                | 10% bis 90% RH                         |  |
| Temperatur                 | -10 $^{\circ}$ C bis + 50 $^{\circ}$ C |  |

| Eigenschaft                | Wert                               |  |
|----------------------------|------------------------------------|--|
| Standard                   | IEC 60942:2003 und                 |  |
|                            | ANSI S1.40-2006, Klasse 1          |  |
| Schalldruckpegel           | 94 dB, 114 dB $\pm$ 0.2 dB         |  |
| unterstützte Mikrofontypen | 1" mit Adaptern für:               |  |
|                            | 1/2", 1/4", 1/8"                   |  |
| Gewicht                    | ca. 150 g                          |  |
| Schalldruckstabilität      | <0.05 dB                           |  |
| Umgebungsbedingungen       |                                    |  |
| statischer Druck           | 65 kPa bis 108 kPa                 |  |
| Luftfeuchte                | 10 % bis 90 %RH                    |  |
| Temperatur                 | -10 $^\circ$ C bis + 50 $^\circ$ C |  |

Tabelle 4.7: Technische Daten Type 4231

Tabelle 4.6: Technische Daten Cal200

# 5 Konformitätserklärung

Wir, die **SINUS Messtechnik GmbH**, Föpplstraße 13, 04347 Leipzig, Bundesrepublik Deutschland, erklären hiermit, daß unser Produkt

## Meßsystem Tango\_Plus

Sach-Nummer: 907004.2 Seriennummer:

auf das sich diese CE-Erklärung bezieht, folgenden Standards und anderen Dokumenten entspricht:

| Technische Hauptparameter           | Schallpegelmesser: | IEC 61672 bzw. DIN EN 61672-1:2014<br>DIN EN 45657:2014 |
|-------------------------------------|--------------------|---------------------------------------------------------|
|                                     | Terz-Analyse:      | DIN EN 61260:2003 Klasse 1                              |
| Elektromagnetische Verträglichkeit: | Emission           | IEC 61000.6.3 bzw. DIN EN 61000-6-3                     |
|                                     |                    | IEC 61672 bzw. DIN EN 61672                             |
|                                     | Immunität          | IEC 61000.6.2 bzw. DIN EN 61000-6-2                     |
|                                     |                    | IEC 61326 bzw. DIN EN 61326                             |
|                                     |                    | IEC 61672 bzw. DIN EN 61672                             |
| Sicherheit                          |                    | IEC 61010.1 bzw. DIN EN 61010-1                         |

Das Meßsystem ist für den Einsatz mit Meßmikrofonen nach IEC 1094-1 vorgesehen. Das Produkt wurde in Übereinstimmung mit den nachfolgenden verbindlichen internen Dokumenten gefertigt und geprüft:

Fertigungs- und Testdokumente:

- SINUS Qualitätsmanagementhandbuch
- SINUS Fertigungsunterlagen Tango\_Plus
- Prüfvorschrift Tango\_Plus

Das Produkt erfüllt alle angegebenen Spezifikationen.

Gunther Papsdorf Geschäftsführer

## Index

|                                                                                                    | Kalibrierung                |
|----------------------------------------------------------------------------------------------------|-----------------------------|
| Tango-Utilities- und erweiterte Geräteeinstellungen                                                                                                    | Kalibriert Messen           |
| 14                                                                                                    | Startbutton14               |
| ٥                                                                                                    | 54                          |
| Anzeigen desktivieren 13                                                                                                    | Narker 14                   |
| Arbeitsbereiche 40                                                                                                    | Marker 23                   |
|                                                                                                    | Goringo Schallpogol         |
| В                                                                                                    | Kalibriart Maaaan           |
| Bauartzulassung                                                                                                    | Magaargabriaga anachan      |
| zugelassene Teile                                                                                                    | Messergebnisse ansenen      |
| Betriebsmodi                                                                                                    | Messergebnisse ausdrucken24 |
| Aus                                                                                                    | 0                           |
| Pause 12                                                                                                    | Outdoor Kit 29              |
| Repeat Interval 12                                                                                                    |                             |
| Repeat Mode 12                                                                                                    | Р                           |
| Run 12                                                                                                    | Pegellinearitätsbereiche    |
| Start Time 12                                                                                                    |                             |
| Start Tille                                                                                                    | R                           |
| Stop                                                                                                    | Richtcharakteristik         |
| Bezugsbedingungen 42                                                                                                    | Outdoor Kit                 |
| D                                                                                                    | SLM                         |
| Delete 13                                                                                                    |                             |
|                                                                                                    | S                           |
| E                                                                                                    | Schallpegel                 |
| Eichfähige Firmware41                                                                                                    | berechnete10                |
| Eigenrauschen                                                                                                    | Schallpegelwerte 10, 25     |
| EMV                                                                                                    | Setup                       |
| Erase                                                                                                    | Anzeige                     |
| Ersatzimpedanz K6537                                                                                                    | Drucker 15                  |
| Export                                                                                                    | Speicherung 15              |
| Exportverzeichnis14                                                                                                    | Softwareinstallation11      |
| ·                                                                                                    | Spannungsversorgung6        |
| F                                                                                                    | Speicherbedarf              |
| Frequenzbewertungen41                                                                                                    | Statuszeile14               |
| Frequenzgang                                                                                                    |                             |
| Elekrische Prüfung                                                                                                    | т                           |
| Outdoor Kit32                                                                                                    | Testinformationen25         |
| SLM                                                                                                    | elektrische Prüfung37       |
|                                                                                                    | EMV-Prüfung38               |
| Н                                                                                                    |                             |
| Help15                                                                                                    | U                           |
|                                                                                                    | Umgebungsbedingungen 39     |
| I                                                                                                    |                             |
| Into                                                                                                    | V                           |
| V                                                                                                    | Vorbereitung                |
| <b>N</b>                                                                                                    | 14/                         |
| Kolibratar 45                                                                                                    | Wottorechutz                |
| Nalibiator Martin Martin Ma | Wetterschulz                |
| Kalibrierkontroliprozedur23                                                                                                    | iviontage                   |

INDEX